# Conettix D6600/D6100IPv6

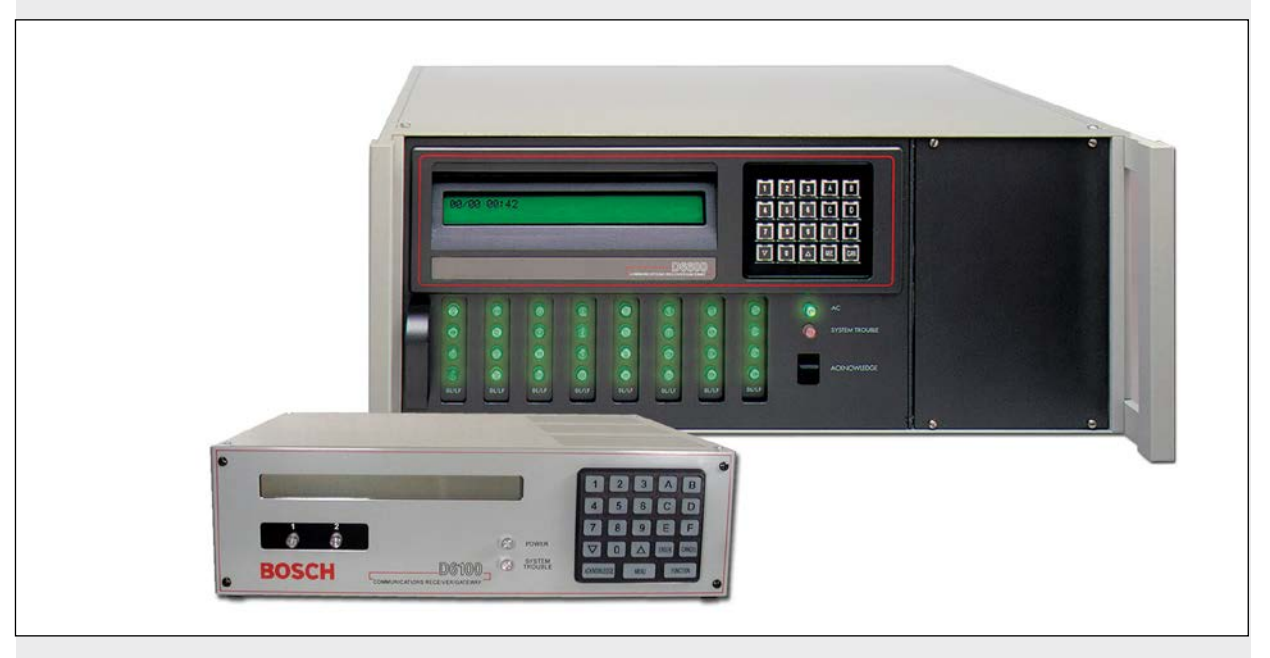

Program Entry Guide EN Receiver/Gateway

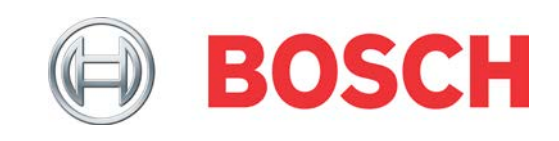

# Trademarks

Trademark names are used throughout this document. In most cases, these designations are claimed as trademarks or registered trademarks in one or more countries by their respective owners. Rather than placing a trademark symbol in every occurrence of a trademark name, Bosch Security Systems, Inc. (hereinafter referred to as Bosch) uses the names only in an editorial fashion and to the benefit of the trademark owner with no intention of infringing the trademark.

CoBox is a trademark of Lantronix.

# Receiver Keypad Operations Legend

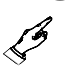

Press a button on the keypad.

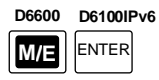

Enter keys

| D6600 | D6100IPv6 |
|-------|-----------|
| M/E   | MENU      |

Menu keys

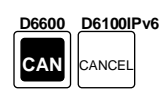

Cancel keys

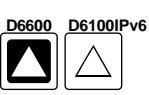

Up arrow keys

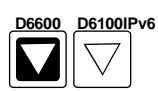

Down arrow keys

## **Mouse Operations Legend**

These symbols signify mouse operations:

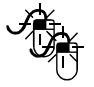

Double-click the left mouse button.

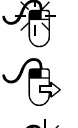

Click the left mouse button once.

Click the left mouse button once and hold.

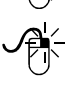

Click the right mouse button once.

# **Referenced Documentation**

#### Table 1: Referenced Conettix Documentation

| Document Name                                                | Part Number |
|--------------------------------------------------------------|-------------|
| Conettix D6600/D6100IPv6 Operation<br>and Installation Guide | 4998122704  |
| Conettix D6600/D6100 IPv6 Computer<br>Interface Manual       | 4998122703  |
| Conettix D6200 Operation and<br>Installation Guide           | 4998154991  |

## **UL 864 Required Settings**

Notice to users, installers, authorities having jurisdiction (AHJ), and other involved parties: This product incorporates field-programmable software. In order for the product to comply with the requirements in the Standard for Control Units and Accessories for Fire Alarm Systems, UL 864, certain programming features or options must be limited to specific values or not used at all as indicated:

| Programming<br>Option          | Possible Settings                                                                                                    | Settings permitted in UL864                                                                                                    |
|--------------------------------|----------------------------------------------------------------------------------------------------|----------------------------------------------------------------------------------------------------|
| Buzzer                         | <ul> <li>0: Buzzer off</li> <li>1: Buzzer on for any events</li> <li>2: Buzzer on for system trouble conditions</li> <li>3: Buzzer on for new events when the automation link fails or any system trouble conditions occur</li> <li>4: Buzzer on for new events when printer link fails or any system trouble conditions occur</li> </ul> | <ul> <li>3: Buzzer on for new events<br/>when the automation link<br/>fails or any system trouble<br/>conditions occur.</li> </ul>                                                                                                    |
| Busy Seconds<br>Reports        | <ul> <li>- 0: No Busy Seconds Reports</li> <li>- 1: Busy Seconds Reports for UL applications</li> </ul>                                                                                                    | <ul> <li>- 1: Busy Seconds Reports for<br/>UL applications</li> </ul>                                                                                                    |
| External<br>Parallel Printer   | <ul> <li>1: Primary: All reports go to this device</li> <li>2: Secondary: Reports go to this device only after all primary devices fail</li> <li>3: Always On: All reports go to this device whether or not it is functional</li> <li>4: Always Off: Device is disabled. No reports sent to this device</li> </ul>                        | <ul> <li>3: Always On: All reports go to<br/>this device whether or not it<br/>is functional</li> </ul>                                                                                                    |
| Line Sniff                     | <ul> <li>- 0: Disable phone line supervision</li> <li>- 1: Enable phone line supervision</li> <li>- 2: Disable phone line supervision and disable Busy Seconds Report</li> </ul>                                                                                                    | <ul> <li>- 1: Enable phone line<br/>supervision</li> </ul>                                                                                                    |
| CPU<br>Programmable<br>Input 1 | <ul> <li>0: The UPS AC Lost signal or the Low Battery signal is not monitored</li> <li>1: Monitoring the UPS AC Lost signal</li> <li>2: Monitoring the UPS Low Battery signal</li> </ul>                                                                                                    | <ul> <li>D6600: <ul> <li>1: Monitoring the UPS AC Lost signal</li> </ul> </li> <li>D6100IPv6: <ul> <li>Battery connected: Setting not required</li> </ul> </li> <li>Battery not connected: <ul> <li>1: Monitoring the UPS AC Lost signal</li> </ul> </li> </ul> |
| CPU<br>Programmable<br>Input 2 | <ul> <li>- 0: The UPS AC Lost signal or the Low Battery signal is not monitored</li> <li>- 1: Monitoring the UPS AC Lost signal</li> <li>- 2: Monitoring the UPS Low Battery signal</li> </ul>                                                                                                    | <ul> <li>D6600:</li> <li>2: Monitoring the UPS Low<br/>Battery signal</li> <li>D6100IPv6:</li> <li>Battery connected:<br/>Setting not required</li> <li>Battery not connected:<br/>2: Monitoring the UPS Low<br/>Battery signal</li> </ul>                      |
| Duration (Two-<br>Way Audio)   | - 0 to 15                                                                                                    | - <b>0:</b> Disabled                                                                                                    |
| Battery<br>Supervision         | <ul> <li>- 0: The UPS AC Lost signal or the Low Battery signal is not monitored</li> <li>- 1: Monitoring the UPS AC Lost signal</li> </ul>                                                                                                    | <ul> <li>D6600:</li> <li>- 0: Battery is not supervised<br/>(UPS is required)</li> <li>D6100IPv6 (when battery is<br/>used):</li> <li>- 1: Battery is supervised</li> </ul>                                                                                     |

# Contents

| 1.0              | Event Database                         | .7         |
|------------------|----------------------------------------|------------|
| 1.1              | Display Sort by Time/Date              | 7          |
| 1.2              | Display Current System Troubles        | .7         |
| 2.0              | CPU Configuration                      | .8         |
| 2.1              | Change Password                        | 8          |
| 2.1.1            | Manager Password                       | 8          |
| 2.1.2            | Supervisor Password 1                  | 8          |
| 2.1.3            | Supervisor Password 2                  | 8          |
| 2.1.4            | Supervisor Password 3 (D6600 Only)     | 8          |
| 2.1.5            | Operator Password 1                    | 8          |
| 2.1.6            | Operator Password 2                    | 8          |
| 2.1.7            | Operator Password 3                    | 8          |
| 2.1.8            | Operator Password 4 (D6600 Only)       | 8          |
| 2.1.9            | Operator Password 5 (D6600 Only)       | 8          |
| 2.1.10           | Operator Password 6 (D6600 Only)       | 8          |
| 2.2              | Global                                 | 8          |
| 2.2.1            | Time Setup                             | 8          |
| 2.2.2            | Date Setup                             | 9          |
| 2.2.3            | Set Country                            | 9          |
| 2.2.4            | Enable Input Commands                  | 9          |
| 2.2.5            | Line Card 1 Line 1, 21                 | 10         |
| 2.2.6            | Line Card 1, Line 3. 4 (D6600 Only)1   | 0          |
| 2.2.7            | Line Card 2, Line 5, 6 (D6600 Only)1   | 0          |
| 2.2.8            | Line Card 2, Line 7, 8 (D6600 Only)1   | 0          |
| 2.2.9            | Line Card 3, Line 9, 10 (D6600 Only)1  | 10         |
| 2.2.10           | Line Card 3, Line 11, 12 (D6600 Only)1 | 10         |
| 2.2.11           | Line Card 4, Line 13, 14 (D6600 Only)1 | 10         |
| 2.2.12           | Line Card 4, Line 15, 16 (D6600 Only)1 | 10         |
| 2.2.13           | Line Card 5, Line 17, 18 (D6600 Only)1 | 10         |
| 2.2.14           | Line Card 5, Line 19, 20 (D6600 Only)1 | 10         |
| 2.2.15           | Line Card 6, Line 21, 22 (D6600 Only)1 | 10         |
| 2.2.16           | Line Card 6, Line 23, 24 (D6600 Only)  |            |
| 2.2.17           | Line Card 7, Line 25, 26 (D6600 Only)  |            |
| 2.2.18           | Line Card 7, Line 27, 28 (D6600 Only). |            |
| 2.2.19           | Line Card 8, Line 29, 30 (D6600 Only). |            |
| 2.2.20           | Line Card 8, Line 31, 32 (D6600 Only)  |            |
| 2.2.21           | Buzzer                                 | 1          |
| 2.2.22           | Pusy Seconds Poports                   | ⊥⊥<br>∖1   |
| 2.2.23           | Busy Seconds Reports                   | ⊥⊥<br>⊧1   |
| 2.2.24           | Point/User Text                        | ⊥⊥<br>∖1   |
| 2.2.20           | CPU Programmable Output 1              | ⊥⊥<br>∖1   |
| 2.2.20           | CPU Programmable Output 2              | ⊥⊥<br>∣1   |
| 2.2.21<br>2.2.21 | CPII Programmable Input 1              | ⊥⊥<br>∣1   |
| 2.2.20           | CPII Programmable Input 2              | - ⊥<br>  つ |
| 2.2.23           | Receiver Number                        | ∟∠<br>∣າ   |
| 2.2.30           | Line Card Refresh                      | ∟∠<br>∣ງ   |
| 2.2.31           | Time Zone                              | ∟∠<br>∣ງ   |
| 2.2.02           |                                        |            |

| 2.2.33 | External Parallel Printer             | 12 |
|--------|---------------------------------------|----|
| 2.2.34 | Battery Supervision                   | 13 |
| 2.2.35 | No Data Received Reports              | 13 |
| 2.2.36 | SIA Event Account Number (D6600 Onl   | y) |
|        |                                       | 13 |
| 2.2.37 | Line Group Report                     | 13 |
| 2.2.38 | Modem3 Account Number                 | 13 |
| 2.2.39 | DST Start Week                        | 13 |
| 2.2.40 | DST End Week                          | 13 |
| 2.3    | Line Group                            | 14 |
| 2.3.1  | Line Card 1/Line 1 (L01)              | 14 |
| 2.3.2  | Line Card 1/Line 2 (L02)              | 14 |
| 2.3.3  | Line Card 1/Line 3 (L03) (D6600 Only) | 14 |
| 2.3.4  | Line Card 1/Line 4 (L04) (D6600 Only) | 14 |
| 2.3.5  | Line Card 2/Line 1 (L05) (D6600 Only) | 14 |
| 2.3.6  | Line Card 2/Line 2 (L06) (D6600 Only) | 14 |
| 2.3.7  | Line Card 2/Line 3 (L07) (D6600 Only) | 15 |
| 2.3.8  | Line Card 2/Line 4 (L08) (D6600 Only) | 15 |
| 2.3.9  | Line Card 3/Line 1 (L09) (D6600 Only) | 15 |
| 2.3.10 | Line Card 3/Line 2 (L10) (D6600 Only) | 15 |
| 2.3.11 | Line Card 3/Line 3 (L11) (D6600 Only) | 15 |
| 2.3.12 | Line Card 3/Line 4 (L12) (D6600 Only) | 15 |
| 2.3.13 | Line Card 4/Line 1 (L13) (D6600 Only) | 15 |
| 2.3.14 | Line Card 4/Line 2 (L14) (D6600 Only) | 15 |
| 2.3.15 | Line Card 4/Line 3 (L15) (D6600 Only) | 15 |
| 2.3.16 | Line Card 4/Line 4 (L16) (D6600 Only) | 15 |
| 2.3.17 | Line Card 5/Line 1 (L17) (D6600 Only) | 15 |
| 2.3.18 | Line Card 5/Line 2 (L18) (D6600 Only) | 15 |
| 2.3.19 | Line Card 5/Line 3 (L19) (D6600 Only) | 15 |
| 2.3.20 | Line Card 5/Line 4 (L20) (D6600 Only) | 15 |
| 2.3.21 | Line Card 6/Line 1 (L21) (D6600 Only) | 15 |
| 2.3.22 | Line Card 6/Line 2 (L22) (D6600 Only) | 15 |
| 2.3.23 | Line Card 6/Line 3 (L23) (D6600 Only) | 15 |
| 2.3.24 | Line Card 6/Line 4 (L24) (D6600 Only) | 15 |
| 2.3.25 | Line Card 7/Line 1 (L25) (D6600 Only) | 16 |
| 2.3.26 | Line Card 7/Line 2 (L26) (D6600 Only) | 16 |
| 2.3.27 | Line Card 7/Line 3 (L27) (D6600 Only) | 16 |
| 2.3.28 | Line Card 7/Line 4 (L28) (D6600 Only) | 16 |
| 2.3.29 | Line Card 8/Line 1 (L29) (D6600 Only) | 16 |
| 2.3.30 | Line Card 8/Line 2 (L30) (D6600 Only) | 16 |
| 2.3.31 | Line Card 8/Line 3 (L31) (D6600 Only) | 16 |
| 2.3.32 | Line Card 8/Line 4 (L32) (D6600 Only) | 16 |
| 2.5    | COM3 Automation Configuration         | 16 |
| 2.5.1  | Retry Number                          | 16 |
| 2.5.2  | Baud Rate                             | 16 |
| 2.5.3  | Data Bit                              | 16 |
| 2.5.4  | Parity                                | 17 |
| 2.5.5  | Stop Bit                              | 17 |
| 2.5.6  | Link Test                             | 17 |
| 2.5.7  | Automation Wait                       | 17 |
| 2.5.8  | Header                                | 17 |

| 2.5.9              | Trailer17                              |
|--------------------|----------------------------------------|
| 2.5.10             | BFSK Fire Bit17                        |
| 2.5.11             | Modem Ile Fire18                       |
| 2.5.12             | SIA Fire Restore19                     |
| 2.5.13             | Packet Separator (/)19                 |
| 2.5.14             | Sub Subscriber                         |
| 2 5 15             | Output Format 19                       |
| 2.5.16             | SESK1 Output 20                        |
| 2.5.10             | Format ID (D6600 Only)                 |
| 2.5.17             | Return CPU Configuration to Default 24 |
| 3.0                | Line Card Configuration 24             |
| 3.1                | Handshake Tones 24                     |
| 311                | Topes 24                               |
| 3.1.1              | Dhana Supervision 26                   |
| 3.1.2              | Line Formate                           |
| 3.1.3              |                                        |
| 3.1.4              | Iwo-way Audio                          |
| 3.1.5              | Line Identification                    |
| 3.1.6              | Reserved Feature                       |
| 3.1.7              | Event 3-1 or 4-1                       |
| 3.1.8              | Event 4-2 or 4-335                     |
| 3.1.9              | Automation (D6600 Only)36              |
| 3.2                | Setting Default Line Configuration     |
| 3.2.1              | Default Line Configuration from the    |
|                    | Keypad                                 |
| 3.3                | Copy Selected Line Configuration to    |
| 3.3.1              | Copy Selected Line Configuration from  |
| 0.0.2              | the Keypad                             |
| 4.0                | Host Programming                       |
| 4 1                | Programming Password (Reserved) 39     |
| 4.2                | Host Phone Number (Reserved) 39        |
| л. <u>2</u><br>Л.3 | Modem Ready to Receive (Reserved) 39   |
| <del>л</del> .5    | Dialing (Reserved)                     |
| 4.4                | Dialing (Neserveu)                     |
| 4.5                | Falaliteters                           |
| 4.5.1              | COM4 Baud Rate                         |
| 4.5.2              | COM4 Data Bit                          |
| 4.5.3              | COM4 Parity                            |
| 4.5.4              | COM4 Stop Bit                          |
| 4.5.5              | Modem Selection (Reserved Feature)39   |
| 4.5.6              | Reserved Feature                       |
| 4.5.7              | RS-232 Firmware Programming Enable.39  |
| 4.5.8              | Remote Access Permission (Reserved     |
|                    | Feature)40                             |
| 4.5.9              | RS-232 Direct Access Permission40      |
| 5.0                | Firmware Version40                     |
| 5.1                | Checking CPU and Line Card Firmware    |
|                    | Versions40                             |
| 6.0                | Network Configuration41                |
| 6.1                | COM4 Network Adapter (D6600 only)41    |
| 6.1.1              | COM4 Baud Rate41                       |
| 6.1.2              | COM4 Data Bit41                        |
| 6.1.3              | COM4 Parity41                          |
|                    |                                        |

| 614     | COM4 Stop Bit 41                     |
|---------|--------------------------------------|
| 615     | COM4 Network Adapter 41              |
| 0.1.0   | COM4 Network Energytian Enchand      |
| 0.1.0   | COM4 Network Encryption Enabled 41   |
| 6.2     | COMI Network Adapter (D6600)/Network |
|         | Adapter (D6100IPv6)41                |
| 6.2.1   | COM1 Baud Rate (D6600 only)41        |
| 6.2.2   | COM1 Data Bit (D6600 only) 41        |
| 6.2.3   | COM1 Parity (D6600 only) 41          |
| 6.2.4   | COM1 Stop Bit 42                     |
| 6.2.5   | Network Adapter 42                   |
| 6.2.6   | Network Encryption Enabled42         |
| 6.3     | Network Automation Connection        |
| 6.3.1   | IP Address                           |
| 6.3.2   | Port                                 |
| 6.3.3   | Polling Interval                     |
| 6.3.4   | Retry Number                         |
| 6.3.5   | ACK Wait 42                          |
| 636     | Network Automation Output Format 13  |
| 637     | Device /3                            |
| 6.4     | Device                               |
| 0.4     | Dozoo Network Connection             |
| 0.4.1   | IP Address 1                         |
| 6.4.2   | IP Address 2                         |
| 6.4.3   | IP Address 3 43                      |
| 6.4.4   | Reserved43                           |
| 6.4.5   | Network Programming Enable43         |
| 6.4.6   | Login Password 43                    |
| 6.5     | Network Printer (Reserved) 44        |
| 6.6     | Event 3-1 OR 4-1 44                  |
| 6.6.1   | Event 3-1 – Digit 0 44               |
| 6.6.2   | Event 3-1 – Digit 1                  |
| 6.6.3   | Event 3-1 – Digit 2 44               |
| 6.6.4   | Event 3-1 – Digit 3                  |
| 6.6.5   | Event 3-1 – Digit 4                  |
| 6.6.6   | Event 3-1 – Digit 5                  |
| 6.6.7   | Event 3-1 – Digit 6                  |
| 6.6.8   | Event 3-1 – Digit 7 44               |
| 669     | Event 3-1 – Digit 9 $44$             |
| 6 6 10  | Event 3-1 – Digit 9                  |
| 6 6 1 1 | Event 3-1 – Digit $\Lambda$          |
| 6612    | Event 3-1 – Digit R                  |
| 0.0.12  | Event 3-1 - Digit D                  |
| 0.0.13  | Event 2.1 Digit D                    |
| 0.0.14  | Event 3-1 – Digit D                  |
| 6.6.15  | Event 3-1 – Digit E                  |
| 6.6.16  | Event 3-1 – Digit F 45               |
| 6.7     | 4-2 OR 4-3 45                        |
| 6.7.1   | Event 4-2 – Digit 0 45               |
| 6.7.2   | Event 4-2 – Digit 1                  |
| 6.7.3   | Event 4-2 – Digit 2 45               |
| 6.7.4   | Event 4-2 – Digit 345                |
| 6.7.5   | Event 4-2 – Digit 445                |
| 6.7.6   | Event 4-2 – Digit 545                |
| 6.7.7   | Event 4-2 – Digit 6                  |

Bosch Security Systems, Inc. | 11/12 | 4998122702-07

| 6.7.8   | Event 4-2 – Digit 745             |
|---------|-----------------------------------|
| 6.7.9   | Event 4-2 – Digit 845             |
| 6.7.10  | Event 4-2 – Digit 945             |
| 6.7.11  | Event 4-2 – Digit A45             |
| 6.7.12  | Event 4-2 – Digit B45             |
| 6.7.13  | Event 4-2 – Digit C45             |
| 6.7.14  | Event 4-2 – Digit D45             |
| 6.7.15  | Event 4-2 – Digit E45             |
| 6.7.16  | Event 4-2 – Digit F45             |
| 6.8     | Global Parameters45               |
| 6.8.1   | C900 Fallback Reminder45          |
| 6.8.2   | Substitution Monitor46            |
| 6.8.3   | Disable Account by Substitution46 |
| 6.8.4   | Virtual Account Replacement46     |
| 6.8.5   | Network Naming Convention (NNC)   |
|         | Enabled46                         |
| 6.8.6   | Reserved46                        |
| 6.8.7 C | output for Modem II/III Formats   |
|         |                                   |

| 7.0                               | Database Configuration   | 47 |
|-----------------------------------|--------------------------|----|
| 7.1                               | Add or modify an account |    |
| 7.1.1                             | Virtual Account Number   |    |
| 7.1.2                             | Enable Communication     |    |
| 7.1.3                             | Poll Rate                |    |
| 7.1.4                             | ACK Wait                 |    |
| 7.1.5                             | Virtual Line Number      |    |
| 7.1.6                             | Priority                 |    |
| 7.1.7                             | Virtual Receiver Number  |    |
| 7.1.8                             | Resync Key for Anti-Sub  |    |
| 7.1.9                             | Time Sync Enable         |    |
| 7.2                               | Delete an Account        |    |
| 7.3                               | View Account Status      |    |
| 8.0                               | Registered Accounts      | 47 |
| 9.0                               | Exit Menu                | 47 |
| Appendix A: Important Information |                          |    |
|                                   |                          |    |

# 1.0 Event Database

The Event Database stores all trouble conditions and alarm messages that occur in the D6600/D6100IPv6. The maximum number of events stored in the database is 20,000 for the D6600 and 2000 for the D6100IPv6.

After the database reaches capacity, the next event forces the oldest event out of the database. This is typically known as First In, First Out (FIFO).

#### To enter the Event Database:

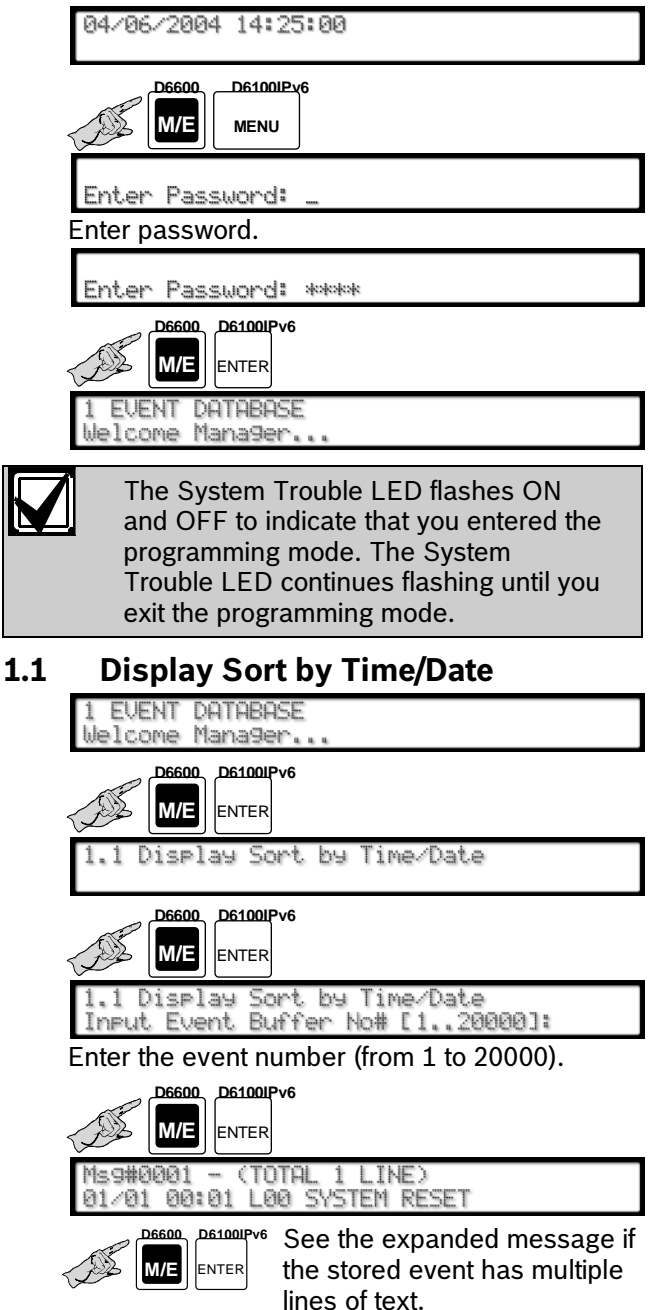

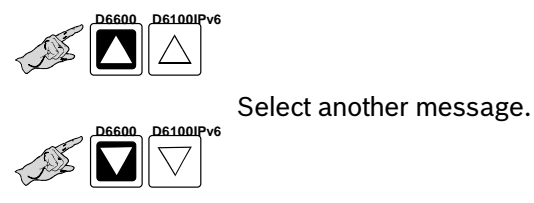

#### The last message in the database appears.

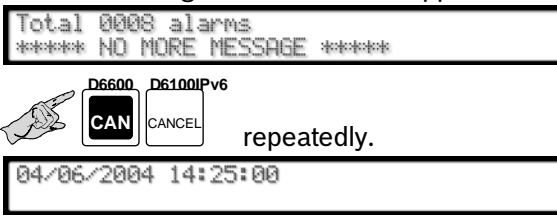

### 1.2 Display Current System Troubles

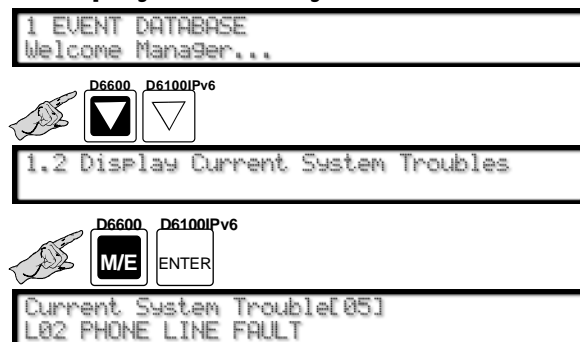

The number in brackets shows the total current system troubles. The bottom line is the most recent system trouble.

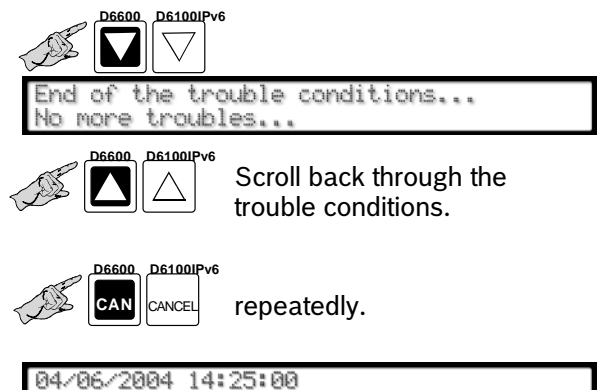

#### **CPU** Configuration 2.0

#### 2.1 **Change Password**

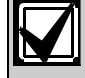

A password can be up to eight hexadecimal (0 to 9 and A to F) characters.

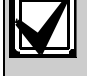

### For security purposes, change all default passwords.

#### 2.1.1 Manager Password

| Default (D6600): | 6600 |
|------------------|------|
| (D6100IPv6):     | 6100 |

The manager has full access to all programming options.

The D6600/D6100IPv6 LCD shows:

04/06/2004 14:25:00

#### To change the password:

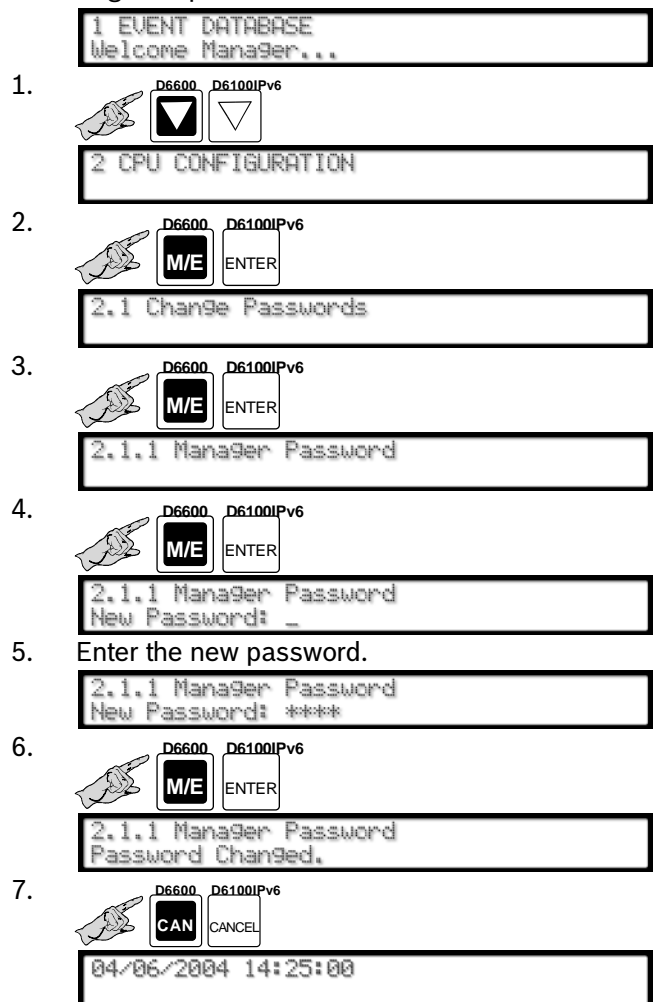

#### **Supervisor Password 1** 2.1.2

#### Default (D6600): 6601 (D6100IPv6): 6101

The supervisor has access to all programming options.

Refer to Menu Item 2.1.1 Manager Password for programming information.

#### 2.1.3 Supervisor Password 2

| Default (D6600):     | 6602                |
|----------------------|---------------------|
| (D6100IPv6):         | 6102                |
| Defer to Many Hars 2 | 1 1 Managar Daaawar |

Refer to Menu Item 2.1.1 Manager Password for programming information.

#### 2.1.4 Supervisor Password 3 (D6600 Only)

Default:

Refer to Menu Item 2.1.1 Manager Password for programming information.

#### 2.1.5 **Operator Password 1**

| Default: | 1234 |  |
|----------|------|--|
|          |      |  |

6603

The operator has restricted access. The operator can only view stored alarms and confirm current firmware versions here.

Refer to Menu Item 2.1.1 Manager Password for programming information.

#### 2.1.6 **Operator Password 2**

|--|

Refer to Menu Item 2.1.1 Manager Password for programming information.

#### 2.1.7 **Operator Password 3**

| Default: | 1234 |
|----------|------|
|          | 0111 |

Refer to Menu Item 2.1.1 Manager Password for programming information.

#### 2.1.8 **Operator Password 4 (D6600 Only)**

| Default: | 1234 |
|----------|------|
|----------|------|

Refer to Menu Item 2.1.1 Manager Password for programming information.

#### 2.1.9 **Operator Password 5 (D6600 Only)**

| Default: | 1234 |  |
|----------|------|--|
|          |      |  |

Refer to Menu Item 2.1.1 Manager Password for programming information.

#### 2.1.10 Operator Password 6 (D6600 Only)

|--|

Refer to Menu Item 2.1.1 Manager Password for programming information.

2.2 Global

#### 2.2.1 **Time Setup**

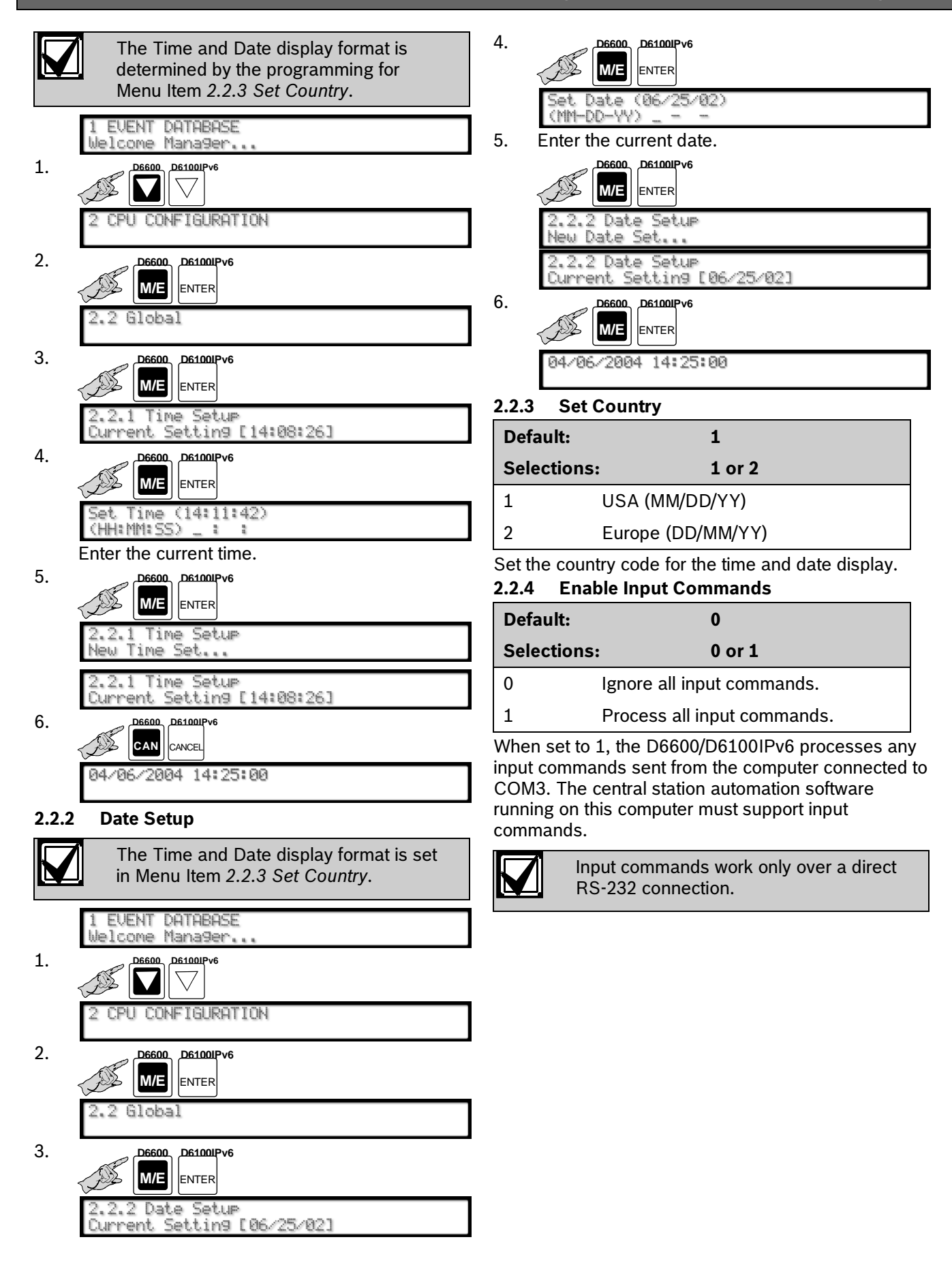

#### 2.2.5 Line Card 1 Line 1, 2

| Defaul | t:      | 1      |  |
|--------|---------|--------|--|
| Select | ions:   | 0 or 1 |  |
| 0      | Disable |        |  |
| 1      | Enable  |        |  |

#### 2.2.6 Line Card 1, Line 3. 4 (D6600 Only)

| Default:    | 0      |
|-------------|--------|
| Selections: | 0 or 1 |

Refer to *Menu Item* 2.2.5 *Line Card* 1 *Line* 1, 2 for programming information.

#### 2.2.7 Line Card 2, Line 5, 6 (D6600 Only)

| Default:    | 0      |
|-------------|--------|
| Selections: | 0 or 1 |

Refer to *Menu Item* 2.2.5 *Line Card* 1 *Line* 1, 2 for programming information.

#### 2.2.8 Line Card 2, Line 7, 8 (D6600 Only)

| Default:    | 0      |
|-------------|--------|
| Selections: | 0 or 1 |

Refer to *Menu Item* 2.2.5 *Line Card* 1 *Line* 1, 2 for programming information.

#### 2.2.9 Line Card 3, Line 9, 10 (D6600 Only)

| Default:    | 0      |
|-------------|--------|
| Selections: | 0 or 1 |

Refer to *Menu Item* 2.2.5 *Line Card* 1 *Line* 1, 2 for programming information.

#### 2.2.10 Line Card 3, Line 11, 12 (D6600 Only)

| Default:    | 0      |
|-------------|--------|
| Selections: | 0 or 1 |

Refer to *Menu Item* 2.2.5 *Line Card* 1 *Line* 1, 2 for programming information.

#### 2.2.11 Line Card 4, Line 13, 14 (D6600 Only)

| Default:    | 0      |
|-------------|--------|
| Selections: | 0 or 1 |

Refer to *Menu Item* 2.2.5 *Line Card* 1 *Line* 1, 2 for programming information.

#### 2.2.12 Line Card 4, Line 15, 16 (D6600 Only)

| Default:    | 0      |
|-------------|--------|
| Selections: | 0 or 1 |

Refer to *Menu Item* 2.2.5 *Line Card* 1 *Line* 1, 2 for programming information.

#### 2.2.13 Line Card 5, Line 17, 18 (D6600 Only)

| Default:                 | 0                 |       |
|--------------------------|-------------------|-------|
| Selections:              | 0 or 1            |       |
| Pofor to Manu Itam 2.2 F | ina Card 1 Lina 1 | 2 for |

Refer to *Menu Item* 2.2.5 *Line Card* 1 *Line* 1, 2 tor programming information.

#### 2.2.14 Line Card 5, Line 19, 20 (D6600 Only)

| Default:    | 0      |
|-------------|--------|
| Selections: | 0 or 1 |

Refer to *Menu Item* 2.2.5 *Line Card* 1 *Line* 1, 2 for programming information.

#### 2.2.15 Line Card 6, Line 21, 22 (D6600 Only)

| Default:    | 0      |
|-------------|--------|
| Selections: | 0 or 1 |

Refer to *Menu Item* 2.2.5 *Line Card* 1 *Line* 1, 2 for programming information.

#### 2.2.16 Line Card 6, Line 23, 24 (D6600 Only)

| Default:    | 0      |
|-------------|--------|
| Selections: | 0 or 1 |

Refer to *Menu Item* 2.2.5 *Line Card* 1 *Line* 1, 2 for programming information.

#### 2.2.17 Line Card 7, Line 25, 26 (D6600 Only)

| Default:    | 0      |
|-------------|--------|
| Selections: | 0 or 1 |

Refer to *Menu Item* 2.2.5 *Line Card* 1 *Line* 1, 2 for programming information.

#### 2.2.18 Line Card 7, Line 27, 28 (D6600 Only)

| Default:    | 0      |
|-------------|--------|
| Selections: | 0 or 1 |

Refer to *Menu Item* 2.2.5 *Line Card* 1 *Line* 1, 2 for programming information.

#### 2.2.19 Line Card 8, Line 29, 30 (D6600 Only)

| Default:    | 0      |
|-------------|--------|
| Selections: | 0 or 1 |

Refer to *Menu Item* 2.2.5 *Line Card* 1 *Line* 1, 2 for programming information.

#### 2.2.20 Line Card 8, Line 31, 32 (D6600 Only)

| Default:    | 0      |
|-------------|--------|
| Selections: | 0 or 1 |

Refer to *Menu Item* 2.2.5 *Line Card* 1 *Line* 1, 2 for programming information.

#### 2.2.21 Buzzer

| De | fault:            | 3      |  |
|----|-------------------|--------|--|
| Se | lections:         | 0 to 4 |  |
| 0  | Buzzer off        |        |  |
| 1  | Buzzer on for any | events |  |

- 2 Buzzer on for system trouble conditions
- 3 Buzzer on for new events when the automation link fails or any system trouble conditions occur
- 4 Buzzer on for new events when printer link fails or any system trouble conditions occur

#### 2.2.22 Armed Status

time.

| De | fault:                          | 0                        |
|----|---------------------------------|--------------------------|
| Se | lections:                       | 0 or 1                   |
| 0  | Armed Status of Date test time. | 4112/6112 does not print |
| 1  | Armed Status of D               | 4112/6112 prints at test |

#### 2.2.23 Busy Seconds Reports

| D   | efault:                                                                                                    | 1                                         |  |
|-----|----------------------------------------------------------------------------------------------------|-------------------------------------------|--|
| S   | elections:                                                                                                    | 0 or 1                                    |  |
| 0   | No Busy Seconds Reports.                                                                                                    |                                           |  |
| 1   | Busy Seconds Rep                                                                                                    | usy Seconds Reports for UL applications.* |  |
| *   | * Set this item to 1 to meet the requirements for UL certification. Refer to Busy Seconds Reports in the <i>D6600/D6100IPv6 Operation and Installation Guide</i> (P/N: 4998122704). |                                           |  |
| 2.2 | .24 Report Grouping                                                                                                    | 5                                         |  |

| Default:    | 0      |
|-------------|--------|
| Selections: | 0 or 1 |
|             |        |

- 0 Prints messages as the D6600/D6100IPv6 processes them.
- 1 Stores messages, then prints when the D6600/D6100IPv6 completes the call.

Report Grouping stores the incoming messages (up to 40, depending on the format and the Maximum On Line Time option) until the call completes. Then the D6600/D6100IPv6 sends the group of messages from the same call to the reporting devices. Report Grouping prints messages in the order the D6600/D6100IPv6 processes them.

#### 2.2.25 Point/User Text

| D                  | Default: 1                                   |                           |
|--------------------|----------------------------------------------|---------------------------|
| Selections: 0 to 2 |                                              | 0 to 2                    |
| 0                  | No Point and                                 | User ID Text              |
| 1                  | Send Point and User text only to the printer |                           |
| 2                  | Send Point and User text to both the printer |                           |
|                    | and automatic                                | on software.*             |
| *                  | This option works in                         | SIA Mode Automation only. |

Print Point Text and User Text on the external printer and automation software.

#### 2.2.26 CPU Programmable Output 1

| Default:           |                                                        | 0 |
|--------------------|--------------------------------------------------------|---|
| Selections: 0 or 1 |                                                        |   |
| 0                  | Disable the output                                     |   |
| 1                  | 1 Turns output on when the COM3 automation link fails. |   |

Outputs 1 and 2 can now signal when the COM3 automation link fails.

Press the [ACKNOWLEDGE] button to clear the output.

Refer to Input and Output Ports in the D6600/D6100IPv6 Operation and Installation Guide (P/N: 4998122704).

#### 2.2.27 CPU Programmable Output 2

| Default:                                     |                                                  | 0      |
|----------------------------------------------|--------------------------------------------------|--------|
| Selections: 0 or 1                           |                                                  | 0 or 1 |
| 0 Disable the output                         |                                                  |        |
| 1                                            | Turns output on when COM3 automation link fails. |        |
| Outputs 1 and 2 can now signal when the COM3 |                                                  |        |

automation link fails. Press the [ACKNOWLEDGE] button to clear the

output.

Refer to Input and Output Ports in the D6600/D6100IPv6 Operation and Installation Guide (P/N: 4998122704).

#### 2.2.28 CPU Programmable Input 1

| Defa | ault:                             | 0                           |
|------|-----------------------------------|-----------------------------|
| Sele | ections:                          | 0 to 2                      |
| 0    | The UPS AC Lost on not monitored. | r the Low Battery signal is |
| 1    | Monitoring the UPS                | AC Lost.                    |
| 2    | Monitoring the UPS                | Low Battery.                |

The D6600/D6100IPv6 is connected to an uninterruptible power supply (UPS), and monitors the AC Lost signal and the Low Battery signal supplied by the UPS.

Refer to Input and Output Ports in the D6600/D6100IPv6 Operation and Installation Guide (P/N: 4998122704).

#### 2.2.29 CPU Programmable Input 2

| De | fault:                          | 0                                |  |
|----|---------------------------------|----------------------------------|--|
| Se | lections:                       | 0 to 2                           |  |
| 0  | The UPS AC Lo<br>not monitored. | ost or the Low Battery signal is |  |
| 1  | Monitoring the l                | JPS AC Lost.                     |  |
| 2  | Monitoring the l                | JPS Low Battery.                 |  |

The D6600/D6100IPv6 is connected to an

uninterruptible power supply (UPS), and monitors the AC Lost signal and the Low Battery signal supplied by the UPS.

Refer to Input and Output Ports in the D6600/D6100IPv6 Operation and Installation Guide (P/N: 4998122704).

#### 2.2.30 Receiver Number

|                      | Default:    | 01       |
|----------------------|-------------|----------|
| Selections: 01 or 99 | Selections: | 01 or 99 |

Enter the Receiver/Gateway Number.

#### 2.2.31 Line Card Refresh

| Default:                                                                                                  | 6                                                                                                    |  |
|----------------------------------------------------------------------------------------------------|----------------------------------------------------------------------------------------------------|--|
| Selectio                                                                                                  | ons: 0 to 20                                                                                                    |  |
| 0                                                                                                    | Does not refresh regardless of the number of No Data Received Reports.                                                 |  |
| 1 to 6                                                                                                    | After six consecutive No Data Received<br>Reports or Data Errors Reports the line<br>card refreshes.                   |  |
| 7 to<br>20                                                                                                | The actual number of consecutive No<br>Data Received Reports or Data Errors<br>Reports before the line card refreshes. |  |
| * Needs at least six consecutive No Data Received Reports or<br>Data Errors Reports to perform a refresh. |                                                                                                    |  |

| Table 2: No Data Received and Data ErrorCodes |            |          |
|-----------------------------------------------|------------|----------|
|                                               |            |          |
|                                               | D6500 Mode | SIA Mode |
| No Data<br>Received                           | X 63       | [NUT04]  |
| Data Error                                    | X 62       | [NYN]    |

Press the [ACKNOWLEDGE] button to clear the output.

#### 2.2.32 Time Zone

**CPU** Configuration

| Default:    | 0          |
|-------------|------------|
| Selections: | -12 to +14 |

Enter the offset from UTC for the Time Zone that the receiver is located in. For example, -5 for the Eastern Time Zone in the US.

Time Zone is the offset from Coordinated Universal Time (UTC) by a whole number of hours.

#### 2.2.33 External Parallel Printer

The D6600/D6100IPv6 needs an external parallel printer. Refer to the operation and installation guide for compatible printers. Enable, disable, or use the parallel printer as a backup in case the computer automation system fails.

| De             | fault:                                                                                          | 3                                                                                         |
|----------------|-------------------------------------------------------------------------------------------------|-------------------------------------------------------------------------------------------|
| Se             | Selections: 1 to 4                                                                              |                                                                                           |
| $1^{1}$        | Primary: All reports go to this device.                                                         |                                                                                           |
| 2 <sup>2</sup> | Secondary: Reports<br>after all primary dev                                                     | go to this device only<br>ices fail.                                                      |
| 3 <sup>2</sup> | Always On: All report<br>whether or not it is f                                                 | rts go to this device<br>unctional.                                                       |
| 4              | Always Off: Device i<br>are sent to this devi                                                   | s disabled. No reports<br>ce.                                                             |
| 1              | Set this item to 1 to meet the<br>Burg/Automatic certification if<br>automation system and have | requirements for UL<br>you are not using a computer<br>the parallel printer installed.    |
| 2              | Set this item to 3 to meet the<br>Fire/Burg/Automatic certificat<br>automation system and have  | requirements for UL<br>ion if you are using a computer<br>the parallel printer installed. |

#### 2.2.34 Battery Supervision

| Def | ault:            | 1             |  |
|-----|------------------|---------------|--|
| Sel | ections:         | tions: 0 or 1 |  |
| 0   | Battery is not s | upervised.    |  |
| 1   | Battery is supe  | rvised.       |  |

When Battery Supervision is **1**, and the battery is disconnected or low, a BATTERY MISSING or BATTERY BAD message appears on the display, and the green power LED flashes. The trouble message also prints or is sent to the computer automation system when those options are enabled. When used in a UL Listed central station, set the Battery Supervision to 1 if no UPS is present.

#### 2.2.35 No Data Received Reports

| Defa                                         | ult:                                                                       | 0      |
|----------------------------------------------|----------------------------------------------------------------------------|--------|
| Sele                                         | ctions:                                                                    | 0 or 1 |
| 0                                            | No Data Received and Data Error reports are not sent to the automation PC. |        |
| 1                                            | No Data Received and Data Error reports are sent to the automation PC.     |        |
| 2.2.36 SIA Event Account Number (D6600 Only) |                                                                            |        |
| Defa                                         | ult:                                                                       | 0      |
| Sele                                         | ctions:                                                                    | 0 or 1 |
| 0                                            | Does not remove leading zeros in SIA event account number.                 |        |
| 1                                            | Removes leading zeros in SIA event account number.                         |        |

**Example:** 001234 becomes 1234 **Example:** AA1234 becomes 1234

#### 2.2.37 Line Group Report

| Def                                                            | ault:                             | 1                                  |  |
|----------------------------------------------------------------|-----------------------------------|------------------------------------|--|
| Sele                                                           | ections:                          | 0 or 1                             |  |
| 0                                                              | Use an actual line                | number.                            |  |
| 1                                                              | Use line group nu                 | ine group number.                  |  |
| When DNIS and ANI are enabled (Selection 1 in <i>Menu Item</i> |                                   |                                    |  |
|                                                                | 3.1.5.4 ANI (<br>page 34), this c | D6600 Only)on option automatically |  |

changes to zero.

#### 2.2.38 Modem3 Account Number

The number of the account code in a Modem3 event can be 4 to 10 digits.

| Default:  | 0                                                                                                    |  |
|-----------|----------------------------------------------------------------------------------------------------|--|
| Selection | s: 0 or 1                                                                                                    |  |
| 0         | Do not strip leading zeros in Modem3 account number.                                                                                                    |  |
| 1         | Strip leading zeros in Modem3 account<br>number, but keep at least four digits in<br>the account number.<br>Example: 000123 is 0123<br>0000012345 is 12345 |  |
|           | the account number.<br>Example: 000123 is 0123<br>0000012345 is 12345                                                                                      |  |

#### 2.2.39 DST Start Week

| Def | ault:           | 0    |
|-----|-----------------|------|
| Sel | ections:        | MMWW |
| 0   | DST is disabled |      |

Input the 4 digit number of month (MM) and the week (WW) of the month that Daylight Saving Time (DST) starts each year. It takes effect on Sunday of that week at 2:00am.

For example, 0302 means DST starts on Sunday at 2:00am in the second week of March and the clock will be adjusted to 3:00am.

#### 2.2.40 DST End Week

| Defa | ult:            | 0    |  |
|------|-----------------|------|--|
| Sele | ctions:         | MMWW |  |
| 0    | DST is disabled |      |  |

Input the 4 digit number of month (MM) and the week (WW) of the month that Daylight Saving Time (DST) ends each year. It takes effect on Sunday of that week at 2:00am if Country Code (2.2.3) is set to a 1 or at 3:00am if Country Code is set to a 2.

For example, 1101 means DST ends on Sunday in the first week of November at 2:00am or 3:00am depending upon the setting of 2.2.3.

### 2.3 Line Group

This section contains program items that determine how lines are supervised and how incoming messages are identified by the D6600.

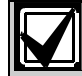

ULC requires the following:

If the lines (numbers) are in a single hunt group (refer to the definition in CAN/ULC-S304-06), they shall be individually accessible; otherwise, separate hunt groups shall be required. These lines shall be used for no other purpose than receiving signals from a digital alarm communicator transmitter. These lines (numbers) shall be unlisted.

**Group Lines when using rotary lines or hunt groups:** When receiver/gateway phone lines are included in a rotary hunt group (*Figure 1*), use the entries in the Line Groups to assign each line to a group.

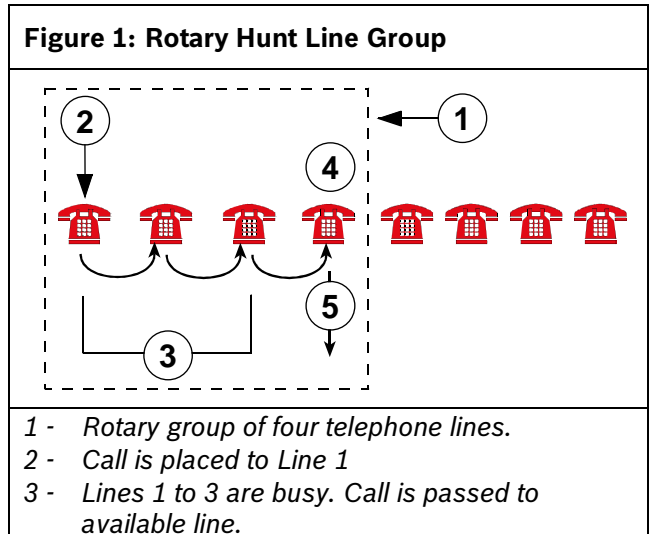

- 4 Line 4 is available
- F Coll answered on Lin
- 5 Call answered on Line 4

## Phone Calls to a Line Group

*Figure 1* shows how the control panel calls the phone number assigned to Line 1. If Line 1 is busy, the call transfers to the next available line in the rotary hunt group. In this case the next available line is Line 4, so the call automatically transfers to Line 4. Using this arrangement, the possibility of the control panel getting a busy signal is greatly reduced.

In 6500 Mode, groups programmed with a value of 34 or greater send a Y to the automation PC. Refer to the *Computer Communication Protocols* in the *D6600/D6100IPv6 Computer Interface Manual* (P/N: 4998122703) for more information.

### Information out of a Line Group

Depending on the program setting in Menu Item 2.2.37, the reports generated by incoming calls on lines assigned to a Line Group can be identified by the group number (such as G01), not the line number (such as L04, L05, or L06). This causes the D6600/D6100IPv6 computer automation output to recognize all of the lines in the group as a single line.

#### 2.3.1 Line Card 1/Line 1 (L01)

| Default:    | 00                                                         |
|-------------|------------------------------------------------------------|
| Selectio    | ns: 00 to 99                                               |
| 00          | Identifies reports by line number (L01, L04, and so on).   |
| 01 to<br>99 | Identifies reports by group number (unless 2.2.37 is a 0). |

Enter a group number (01 to 99) to make this line part of a line group. Reports on this line can be identified by group number.

#### 2.3.2 Line Card 1/Line 2 (L02)

| Default:    | 00       |
|-------------|----------|
| Selections: | 00 to 99 |
|             |          |

Refer to *Menu Item 2.3.1 Line Card 1/Line 1 (L01)* for programming information.

#### 2.3.3 Line Card 1/Line 3 (L03) (D6600 Only)

| Default:    | 00       |
|-------------|----------|
| Selections: | 00 to 99 |

Refer to *Menu Item 2.3.1 Line Card 1/Line 1 (L01)* for programming information.

#### 2.3.4 Line Card 1/Line 4 (L04) (D6600 Only)

| Default:    | 00       |
|-------------|----------|
| Selections: | 00 to 99 |

Refer to *Menu Item 2.3.1 Line Card 1/Line 1 (L01)* for programming information.

#### 2.3.5 Line Card 2/Line 1 (L05) (D6600 Only)

| Default:    | 00       |
|-------------|----------|
| Selections: | 00 to 99 |

Refer to *Menu Item 2.3.1 Line Card 1/Line 1 (L01)* for programming information.

#### 2.3.6 Line Card 2/Line 2 (L06) (D6600 Only)

| Default:    | 00       |
|-------------|----------|
| Selections: | 00 to 99 |

Refer to *Menu Item 2.3.1 Line Card 1/Line 1 (L01)* for programming information.

#### 2.3.7 Line Card 2/Line 3 (L07) (D6600 Only)

| Default:    | 00       |
|-------------|----------|
| Selections: | 00 to 99 |

Refer to *Menu Item* 2.3.1 *Line Card* 1/*Line* 1 (*L*01) for programming information.

#### 2.3.8 Line Card 2/Line 4 (L08) (D6600 Only)

| Default:    | 00       |
|-------------|----------|
| Selections: | 00 to 99 |

Refer to *Menu Item 2.3.1 Line Card 1/Line 1 (L01)* for programming information.

#### 2.3.9 Line Card 3/Line 1 (L09) (D6600 Only)

| Default:    | 00       |
|-------------|----------|
| Selections: | 00 to 99 |

Refer to *Menu Item 2.3.1 Line Card 1/Line 1 (L01)* for programming information.

#### 2.3.10 Line Card 3/Line 2 (L10) (D6600 Only)

| Default:    | 00       |
|-------------|----------|
| Selections: | 00 to 99 |

Refer to *Menu Item 2.3.1 Line Card 1/Line 1 (L01)* for programming information.

#### 2.3.11 Line Card 3/Line 3 (L11) (D6600 Only)

| Default:    | 00       |
|-------------|----------|
| Selections: | 00 to 99 |

Refer to *Menu Item* 2.3.1 *Line Card* 1/*Line* 1 (L01) for programming information.

#### 2.3.12 Line Card 3/Line 4 (L12) (D6600 Only)

| Default:    | 00       |
|-------------|----------|
| Selections: | 00 to 99 |

Refer to *Menu Item 2.3.1 Line Card 1/Line 1 (L01)* on page 14 for programming information.

#### 2.3.13 Line Card 4/Line 1 (L13) (D6600 Only)

| Default:    | 00       |
|-------------|----------|
| Selections: | 00 to 99 |

Refer to *Menu Item 2.3.1 Line Card 1/Line 1 (L01)* on page 14 for programming information.

#### 2.3.14 Line Card 4/Line 2 (L14) (D6600 Only)

| Default:    | 00       |  |
|-------------|----------|--|
| Selections: | 00 to 99 |  |
|             |          |  |

Refer to *Menu Item 2.3.1 Line Card 1/Line 1 (L01)* on page 14 for programming information.

#### 2.3.15 Line Card 4/Line 3 (L15) (D6600 Only)

| Default:    | 00       |
|-------------|----------|
| Selections: | 00 to 99 |

Refer to *Menu Item 2.3.1 Line Card 1/Line 1 (L01)* on page 14 for programming information.

#### 2.3.16 Line Card 4/Line 4 (L16) (D6600 Only)

| Default:    | 00       |
|-------------|----------|
| Selections: | 00 to 99 |
|             |          |

Refer to *Menu Item 2.3.1 Line Card 1/Line 1 (L01)* on page 14 for programming information.

#### 2.3.17 Line Card 5/Line 1 (L17) (D6600 Only)

| Default:    | 00       |
|-------------|----------|
| Selections: | 00 to 99 |

Refer to *Menu Item 2.3.1 Line Card 1/Line 1 (L01)* on page 14 for programming information.

### 2.3.18 Line Card 5/Line 2 (L18) (D6600 Only)

| Default:    | 00       |
|-------------|----------|
| Selections: | 00 to 99 |

Refer to *Menu Item 2.3.1 Line Card 1/Line 1 (L01)* on page 14 for programming information.

#### 2.3.19 Line Card 5/Line 3 (L19) (D6600 Only)

| Default:    | 00       |
|-------------|----------|
| Selections: | 00 to 99 |

Refer to *Menu Item 2.3.1 Line Card 1/Line 1 (L01)* on page 14 for programming information.

#### 2.3.20 Line Card 5/Line 4 (L20) (D6600 Only)

| Selections: 00 to | 99 |
|-------------------|----|

Refer to *Menu Item 2.3.1 Line Card 1/Line 1 (L01)* on page 14 for programming information.

#### 2.3.21 Line Card 6/Line 1 (L21) (D6600 Only)

| Default:    | 00       |
|-------------|----------|
| Selections: | 00 to 99 |

Refer to *Menu Item 2.3.1 Line Card 1/Line 1 (L01)* on page 14 for programming information.

#### 2.3.22 Line Card 6/Line 2 (L22) (D6600 Only)

| Default:    | 00       |
|-------------|----------|
| Selections: | 00 to 99 |

Refer to *Menu Item 2.3.1 Line Card 1/Line 1 (L01)* on page 14 for programming information.

#### 2.3.23 Line Card 6/Line 3 (L23) (D6600 Only)

| Default:        | 00       |
|-----------------|----------|
| Selections:     | 00 to 99 |
| <b>D</b> ( ) 14 |          |

Refer to *Menu Item 2.3.1 Line Card 1/Line 1 (L01)* on page 14 for programming information.

#### 2.3.24 Line Card 6/Line 4 (L24) (D6600 Only)

| Default:    | 00       |
|-------------|----------|
| Selections: | 00 to 99 |

Refer to *Menu Item 2.3.1 Line Card 1/Line 1 (L01)* on page 14 for programming information.

#### 2.3.25 Line Card 7/Line 1 (L25) (D6600 Only)

| Default:    | 00       |
|-------------|----------|
| Selections: | 00 to 99 |

Refer to *Menu Item 2.3.1 Line Card 1/Line 1 (L01)* on page 14 for programming information.

#### 2.3.26 Line Card 7/Line 2 (L26) (D6600 Only)

| Default:    | 00       |
|-------------|----------|
| Selections: | 00 to 99 |

Refer to *Menu Item 2.3.1 Line Card 1/Line 1 (L01)* on page 14 for programming information.

#### 2.3.27 Line Card 7/Line 3 (L27) (D6600 Only)

| Default:    | 00       |
|-------------|----------|
| Selections: | 00 to 99 |

Refer to *Menu Item 2.3.1 Line Card 1/Line 1 (L01)* on page 14 for programming information.

#### 2.3.28 Line Card 7/Line 4 (L28) (D6600 Only)

| Default:    | 00       |
|-------------|----------|
| Selections: | 00 to 99 |

Refer to *Menu Item 2.3.1 Line Card 1/Line 1 (L01)* on page 14 for programming information.

#### 2.3.29 Line Card 8/Line 1 (L29) (D6600 Only)

| Default:                  | 00       |  |
|---------------------------|----------|--|
| Selections:               | 00 to 99 |  |
| <b>D</b> ( ) <b>I</b> ( ) |          |  |

Refer to *Menu Item 2.3.1 Line Card 1/Line 1 (L01)* on page 14 for programming information.

#### 2.3.30 Line Card 8/Line 2 (L30) (D6600 Only)

| Default:    | 00       |           |
|-------------|----------|-----------|
| Selections: | 00 to 99 |           |
|             |          | 1 (1 0 1) |

Refer to *Menu Item 2.3.1 Line Card 1/Line 1 (L01)* on page 14 for programming information.

#### 2.3.31 Line Card 8/Line 3 (L31) (D6600 Only)

| Default:    | 00       |
|-------------|----------|
| Selections: | 00 to 99 |

Refer to *Menu Item 2.3.1 Line Card 1/Line 1 (L01)* on page 14 for programming information.

#### 2.3.32 Line Card 8/Line 4 (L32) (D6600 Only)

| Default:    | 00       |
|-------------|----------|
| Selections: | 00 to 99 |
|             |          |

Refer to *Menu Item 2.3.1 Line Card 1/Line 1 (L01)* on page 14 for programming information.

## 2.4 COM3 Automation Configuration

The program items in the following section are used to configure the input and output format for the D6600/D6100IPv6 when a computer automation system is connected to the COM3 of the D6600/D6100. Refer to the D6600/D6100IPv6 Computer Interface Manual (P/N: 4998122703).

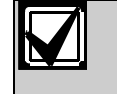

Menu Item 6.3.7 *Device* on page 43 must be set to 2 to use the COM3 port for

RS-232 automation (default) before programming the settings in the COM3 Automation Configuration section.

#### 2.4.1 Retry Number

| Default:    | 3      |
|-------------|--------|
| Selections: | 0 to 5 |

Select the number of retransmission attempts in case of communication trouble.

#### 2.4.2 Baud Rate

| Default:    | 4                |
|-------------|------------------|
| Selections: | 1 to 9           |
| 1           | 110 (D6600 only) |
| 2           | 300              |
| 3           | 600              |
| 4           | 1200             |
| 5           | 2400             |
| 6           | 4800             |
| 7           | 9600             |
| 8           | 19200            |
| 9           | 38400            |

Select the data transmission baud rate for the COM3 port.

#### 2.4.3 Data Bit

| Default:    | 8      |
|-------------|--------|
| Selections: | 7 or 8 |

Select the data transmission bit value for the COM3 port.

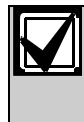

When selecting Data Bit 7, *Menu Item* 2.4.8 *Header* on page 17 and *Menu Item* 2.4.9 *Trailer* on page 17 selections are limited to 00 to 7F (7F is the maximum limit of Data Bit 7).

#### 2.4.4 Parity

| Defa | ult:    | 0      |  |
|------|---------|--------|--|
| Sele | ctions: | 0 to 2 |  |
| 0    | None    |        |  |
| 1    | Even    |        |  |
| 2    | Odd     |        |  |

Set the parity for the COM3 port.

| 2.4.5 | Stop Bit |        |
|-------|----------|--------|
| Defau | ılt:     | 1      |
| Selec | tions:   | 1 or 2 |

Select the stop bit value for the COM3 port.

#### 2.4.6 Link Test

| Default:    | 30                                                     |
|-------------|--------------------------------------------------------|
| Selectio    | ns: 00 to 99                                           |
| 00          | Do not send the Link Test to the automation system PC. |
| 01 to<br>99 | Send the Link Test to the automation system PC.        |

The selection determines the number of seconds the automation system PC waits between sending and accepting a Link Test. The Link Test confirms if there is communication between the automation system PC and receiver.

#### 2.4.7 Automation Wait

| Default:    | 04       |
|-------------|----------|
| Selections: | 01 to 60 |

Enter the amount of time in seconds the D6600/D6100IPv6 waits for the ACK message from the automation system PC.

#### 2.4.8 Header

| Default:   | 00                          |
|------------|-----------------------------|
| Selections | : 00 to FF                  |
| 00         | No header character output. |

Set the header character for the D6500 Mode automation format (hexadecimal).

### 2.4.9 Trailer

| Default:    | 14       |
|-------------|----------|
| Selections: | 01 or FF |

Set the trailer character for the D6500 Mode automation format (hexadecimal).

#### 2.4.10 BFSK Fire Bit

| Defau  | lt:                                                                                                    | 0                                                                                                    |
|--------|----------------------------------------------------------------------------------------------------|----------------------------------------------------------------------------------------------------|
| Select | ions:                                                                                                    | 0 or 1                                                                                                    |
| 0      | Fire messages a<br>PC as standard<br>restorals.                                                                                                    | are sent to the automation<br>alarms, troubles, and                                                                                                    |
| 1      | Fire messages a<br>PC with the digit<br>in <i>Table 3</i> (refer<br><i>D6600/D6100IP</i><br><i>Manual</i> [P/N: 49<br>character codes<br>restructure your<br>database to acc<br>this is not done,<br>appear as unlink | are sent to the automation<br>character codes as shown<br>also to the<br>v6 Computer Interface<br>98122703] for the digit<br>). If set to 1, you must<br>automation account<br>ept the new event codes. If<br>fire messages might<br>ked messages. |

#### 2.4.11 Modem lle Fire

| Defa | ault:                                                                                                    | 1                                                          |
|------|----------------------------------------------------------------------------------------------------|------------------------------------------------------------|
| Sele | ections:                                                                                                    | 0 or 1                                                     |
| 0    | Fire message<br>PC as standa<br>restorals.                                                                                                    | es are sent to the automation<br>ard alarms, troubles, and |
| 1    | 1 Fire messages are sent to the automation<br>PC with the digit character codes as shown<br>in <i>Table 3</i> (refer also to the<br><i>D6600/D6100IPv6 Computer Interface</i><br><i>Manual</i> [P/N: 4998122703] for the digit<br>character codes). |                                                            |

# BFSK and Modem IIe/Modem IIIa<sup>2</sup> Fire Bit Examples

Some control panels offer enhanced fire messages in BFSK, and Modem IIe and Modem IIIa<sup>2</sup> formats. This entry determines how the D6600/D6100IPv6 presents BFSK, or Modem IIe and Modem IIIa<sup>2</sup> fire messages to the automation PC (see *Table 3*). This entry has no affect on how the messages print.

| Table 3: BFSK, Modem IIe/IIIa <sup>2</sup> , or Modem4 Fire Bit Examples |                                    |                                    |                                      |                                      |
|--------------------------------------------------------------------------|------------------------------------|------------------------------------|--------------------------------------|--------------------------------------|
|                                                                          |                                    |                                    |                                      |                                      |
|                                                                          | BFSK Fire Bit = 1                  | BFSK Fire Bit = 0                  | Modem lle/Illa <sup>2</sup> Fire = 1 | Modem Ile/Illa <sup>2</sup> Fire = 0 |
| D6500 Mode                                                               |                                    |                                    |                                      |                                      |
| FIRE ALARM                                                               | h1rr1sssssaaaasFssszt              | h1rr1sssssaaaasAssszt              | hlrrlsssssaaaasFspppt                | hlrrlsssssaaaasAspppt                |
| FIRE ALARM<br>(Cross Point)                                              |                                    |                                    | hlrrlsssssaaaasFspppt                | hirrisssssaaaasAspppt                |
| FIRE<br>SUPRVISION                                                       |                                    |                                    | hlrrlsssssaaaaGsspppt                | hirrisssssaaaasTspppt                |
| FIRE TROUBLE                                                             | h1rr1sssssaaaaGssszt               | h1rr1sssssaaaasTssszt              | hlrrlssssssaaaaGsspppt               | hlrrlsssssaaaasTspppt                |
| FIRE ALM<br>RESTOR                                                       |                                    |                                    | hirrisssssaaaaHsspppt                | hlrrlsssssaaaasRspppt                |
| FIRE TBL<br>RESTOR                                                       | h1rr1ssssssaaaaHssszt              | h1rr1ssssssaaaasRssszt             | hirrisssssaaaaHsspppt                | hlrrlsssssaaaasRspppt                |
| SIA Mode                                                                 |                                    |                                    |                                      | ·                                    |
| FIRE ALARM                                                               | <header>[#aaaa NriaFAppp]</header> | <header>[#aaaa NriaBAppp]</header> | <header>[#aaaa NriaFAppp]</header>   | <header>[#aaaa NriaBAppp]</header>   |
| FIRE ALARM<br>(Cross Point)                                              |                                    |                                    | <header>[#aaaa NFMppp]</header>      | <header>[#aaaa NBAppp]</header>      |
| FIRE<br>SUPRVISION                                                       |                                    |                                    | <header>[#aaaa NriaFSppp]</header>   | <header>[#aaaa NriaBTppp]</header>   |
| FIRE TROUBLE                                                             | <header>[#aaaa NriaFTppp]</header> | <header>[#aaaa NriaBTppp]</header> | <header>[#aaaa NriaFTppp]</header>   | <header>[#aaaa NriaBTppp]</header>   |
| FIRE ALM<br>RESTOR                                                       |                                    |                                    | <header>[#aaaa NriaFHppp]</header>   | <header>[#aaaa NriaBRppp]</header>   |
| FIRE TBL<br>RESTOR                                                       | <header>[#aaaa NriaFRppp]</header> | <header>[#aaaa NriaBRppp]</header> | <header>[#aaaa NriaFJppp]</header>   | <header>[#aaaa NriaBRppp]</header>   |

#### 2.4.12 SIA Fire Restore

| Defa | ult:                                        | 0                                                        |
|------|---------------------------------------------|----------------------------------------------------------|
| Sele | ctions:                                     | 0 or 1                                                   |
| 0    | The automation<br>Restoral code if<br>Mode. | PC sends a common Fire programmed for SIA Output         |
| 1    | The automation<br>Fire Restoral af          | PC differentiates between<br>ter Alarm and Fire Restoral |

Fire Restoral after Alarm and Fire Restoral after Trouble, Missing, or Supervisory if programmed for SIA Output Mode.

All Bosch control panels using the Modem IIe and IIIa<sup>2</sup> formats differentiate between Fire Restoral after Alarm and Fire Restoral after Trouble, Missing, or Supervisory in the message that is sent to the D6600/D6100. SIA Automation Output Mode can also differentiate between these two message types, or it can combine them into a common Fire Restoral message.

If the Modem IIe Fire prompt is programmed "0," the programming of the SIA Fire Restore prompt has no effect on the SIA Automation Output Format.

#### Table 4: SIA Fire Restore Examples

| SIA<br>Mode | SIA Fire Restore = 0          | SIA Fire Restore = 1          |
|-------------|-------------------------------|-------------------------------|
| FIRE ALM    | <header>[#aaaa NriaF</header> | <header>[#aaaa NriaF</header> |
| RESTOR      | Rppp]                         | Hppp]                         |
| FIRE TBL    | <header>[#aaaa NriaF</header> | <header>[#aaaa NriaF</header> |
| RESTOR      | Rppp]                         | Jppp]                         |

#### 2.4.13 Packet Separator (/)

| Defau                                                    | ult:                           | 0                                        |
|----------------------------------------------------------|--------------------------------|------------------------------------------|
| Selec                                                    | tions:                         | 0 or 1                                   |
| 0                                                        | Final packet s<br>automation m | separator is not sent in SIA<br>nessage. |
| 1                                                        | Final packet s<br>automation m | separator is sent in SIA<br>nessage.     |
| This prompt enables the final packet separator $(/)$ (in |                                |                                          |

This prompt enables the final packet separator (/) (in SIA Output Mode) when messages with event modifiers are sent to the automation PC.

#### 2.4.14 Sub Subscriber

| Defa | ult:                      | 0                                                  |    |
|------|---------------------------|----------------------------------------------------|----|
| Sele | ctions:                   | 0 or 1                                             |    |
| 0    | Sub subsci<br>to SIA auto | riber (sub user) data is not se<br>omation output. | nt |
| 1    | Sub subsci<br>SIA automa  | riber (sub user) data is sent to<br>ation output.  | )  |

This is a programmable modem format only item that determines whether the specific access control card or token number identifier (sub user) is also sent to the SIA automation output.

#### 2.4.15 Output Format

| Defa | ult:              | 1                     |
|------|-------------------|-----------------------|
| Sele | ctions:           | 0 to 2                |
| 0    | COM3 port disable | d                     |
| 1    | 6500 format (expa | nded reporting)       |
| 2    | SIA Computer Inte | rface Standard format |
|      | If you disable th | e COM3 port by        |

If you disable the COM3 port by selecting 0 after selecting an automation output format, you must reboot the receiver.

Set *Menu Item* 6.3.7 *Device* to 2 to use COM3 RS-232 and the output format programmed in 2.5.15 Output Format.

Set *Menu Item* 6.3.7 *Device* to 1 to use the output format programmed in *Menu Item* 6.3.6 *Network Automation Output Format* on page 43.

#### 2.4.16 SFSK1 Output

| Defa | ult:                                          | 0                                                              |
|------|-----------------------------------------------|----------------------------------------------------------------|
| Sele | ctions:                                       | 0 to 1                                                         |
| 0    | Send the S<br>messages<br>( <i>Table 5</i> ). | SFSK 1 ( <i>Table 7</i> on page 21) to the automation software |
| 1    | Send the S<br>software (                      | SFSK 1 sensor to the automation<br>Table 6).                   |

At SFSK 1 format, change the automation output to either message (*Table 5*) or sensor (*Table 6*).

| Table 5:         SFSK 1 Message Example                            |                                |  |  |
|--------------------------------------------------------------------|--------------------------------|--|--|
|                                                                    |                                |  |  |
| Mode                                                               | Example                        |  |  |
| 6500                                                               | hmrrlsAAAAAAAA"EEZZ"EEZZ"EEZZt |  |  |
| SIA [LF] <crc>m<seq>rrll[#AAAAAAAA EEZZ"EEZ<br/>Z][CR]</seq></crc> |                                |  |  |
|                                                                    |                                |  |  |

| Table 6:         SFSK 1 Sensor Example |                                                            |  |
|----------------------------------------|------------------------------------------------------------|--|
|                                        |                                                            |  |
| Mode                                   | Example                                                    |  |
| 6500                                   | hmrrlsAAAAAAAA"ZZ"ZZ"ZZt                                   |  |
| SIA                                    | [LF] <crc>m<seq>rrll[#AAAAAAAA ZZ"ZZ][CR<br/>]</seq></crc> |  |

| Table 7: SFSK 1 Format |                     |                |               |       |
|------------------------|---------------------|----------------|---------------|-------|
|                        |                     |                |               |       |
| Report Code            | Description         | To Automation  | To Automation |       |
|                        |                     | 2.5.16=0(EEZZ) | 2.5.16=1(ZZ)  |       |
| 00:                    | Alarm Panic         | PAss           | 00            |       |
| 01-08:                 | Alarm 01-08         | sA0x           | 01-08         | x=1-8 |
| 09:                    | Holdup              | Hass           | 09            |       |
| 10-19:                 | Alarm 10-19         | sA1x           | 10-19         | x=0-9 |
| 20-29:                 | Alarm Restore 10-19 | sH1x           | 20-29         | x=0-9 |
| 30:                    | Test Code           | sXss           | 30            |       |
| 31:                    | Trouble Line 1      | LT01           | 31            |       |
| 32:                    | Trouble Line 2      | LT02           | 32            |       |
| 33:                    | Expand Trouble      | ETss           | 33            |       |
| 34:                    | Forced Access       | DFss           | 34            |       |
| 35:                    | Restore Line 1      | LR01           | 35            |       |
| 36:                    | Restore Line 2      | LR02           | 36            |       |
| 37:                    | Expand Restore      | ERss           | 37            |       |
| 38:                    | Cancel Code         | OCss           | 38            |       |
| 39:                    | Data Lost           | RTss           | 39            |       |
| 40:                    | Closing             | CL00           | 40            |       |
| 41-49:                 | Closing 01-09       | CL0x           | 41-49         | x=1-9 |
| 50-59:                 | Bypass 10-19        | sB1x           | 50-59         | x=0-9 |
| 60:                    | Trouble AC          | ATss           | 60            |       |
| 61-68:                 | Trouble 01-08       | sT0x           | 61-68         | x=1-8 |
| 69:                    | Trouble BAT         | YTss           | 69            |       |
| 70:                    | Restore AC          | ARss           | 70            |       |
| 71-78:                 | Restore 01-08       | sRss           | 71-78         |       |
| 79:                    | Restore BAT         | YRss           | 79            |       |
| 80:                    | Access              | DS00           | 80            |       |
| 81-89:                 | Access 01-09        | DG0x           | 80-89         | x=1-9 |
| 90:                    | Opening             | OP00           | 90            |       |
| 91-99:                 | Opening 01-09       | OP0x           | 91-99         |       |

#### 2.4.17 Format ID (D6600 Only)

| Defa        | ult:                     | 0                          |
|-------------|--------------------------|----------------------------|
| Selections: |                          | 0 or 1                     |
| 0           | Traditional N<br>format. | lessage Type for output    |
| 1           | Unique Mes               | sage Type for each format. |

#### Table 8: D6500 Automation Mode **Output Format** Format(s) Message Type 2.5.17=0 6500 1 3-1, 4-1, 4-2 single round, double round, extended pulse formats, BFSK, Modem II, Modem IIIa<sup>2</sup>TM, Link Test, Text Message, Internal Message, Silent Knight FSK 0, Varitech FSK 4-1, Varitech FSK 4-2 SIA <TAB> (09 Hex) 3-1, 4-1, 4-2 single round, double round, extended pulse formats, BFSK, Modem II, Modem IIIa<sup>2</sup>TM, Link Test, Caller ID, Internal messages, Silent Knight FSK 0, Varitech FSK 4-1, Varitech FSK 4-2, SIA D6500 and SIA 7 Sescoa Super Speed 9 Acron Super Fast Ademco Contact-ID а b Ademco 4-1 Express Ademco 4-2 Express с DSC/Sur-Gard 4-3, DTMF 4-1, 4-2 d Caller ID е Ademco High Speed/Scancom 4-8-1,5-8-1, and 6-8-1 f Scancom 4-16-1, 5-16-1, and 6-16-1 g h Scancom 4-24-1, 5-24-1, and 6-24-1 i CFSK Robofon k Seriee FSK I Seriee DTMF Silent Knight FSK 1 ,Silent Knight FSK 2 m Telim n **FBI Super Fast** F ITL S SIA, ADT SIA 2.5.17 = 1D6500 1 Link Test D6500 3 **Text Message** D6500 S SIA SIA <TAB> (09 Hex) Link Test, SIA D6500 and SIA 7 Sescoa Super Speed 9 Acron Super Fast а Ademco Contact-ID b Ademco 4-1 Express Ademco 4-2 Express С

DSC/Sur-Gard 4-3

d

| Table 8: D6500 Automation Mode (continued) |              |                                                  |  |  |
|--------------------------------------------|--------------|--------------------------------------------------|--|--|
|                                            |              |                                                  |  |  |
| Output Format                              | Message Type | Format(s)                                        |  |  |
|                                            |              |                                                  |  |  |
|                                            | е            | Caller ID                                        |  |  |
|                                            | f            | Ademco High Speed/Scancom 4-8-1,5-8-1, and 6-8-1 |  |  |
|                                            | g            | Scancom 4-16-1, 5-16-1, and 6-16-1               |  |  |
|                                            | h            | Scancom 4-24-1, 5-24-1, and 6-24-1               |  |  |
|                                            | i            | CFSK                                             |  |  |
|                                            | j            | Robofon                                          |  |  |
|                                            | k            | Seriee FSK                                       |  |  |
|                                            | m            | Silent Knight FSK 1 ,Silent Knight FSK 2         |  |  |
|                                            | n            | Telim                                            |  |  |
|                                            | р            | Pulse 3-1/3-1E                                   |  |  |
|                                            | q            | Pulse 3-2                                        |  |  |
|                                            | r            | Pulse 4-1/4-1E                                   |  |  |
|                                            | S            | Pulse 4-2                                        |  |  |
|                                            | t            | DTMF 4-1                                         |  |  |
|                                            | u            | DTMF 4-2                                         |  |  |
|                                            | V            | Varitech FSK 4-1, Varitech FSK 4-2               |  |  |
|                                            | А            | Modem IIIa <sup>2</sup> TM                       |  |  |
|                                            | В            | Modem II                                         |  |  |
|                                            | С            | BFSK                                             |  |  |
|                                            | E            | Silent Knight FSK 0                              |  |  |
|                                            | F            | FBI Super Fast                                   |  |  |
|                                            | G            | ADT SIA                                          |  |  |
|                                            | 1            | П                                                |  |  |
|                                            | К            | S                                                |  |  |

Refer to Appendix F of the D6600/D6100IPv6 Computer Interface Manual (P/N: 4998122703) for more information.

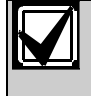

For the D6500 Automation Mode, the first character of the output string is the Message Type. If a header character exists, it is the second character. For SIA Automation Mode, the Message Type is the seventh character in the output string. For more information, refer to *Table 8* on page 22.

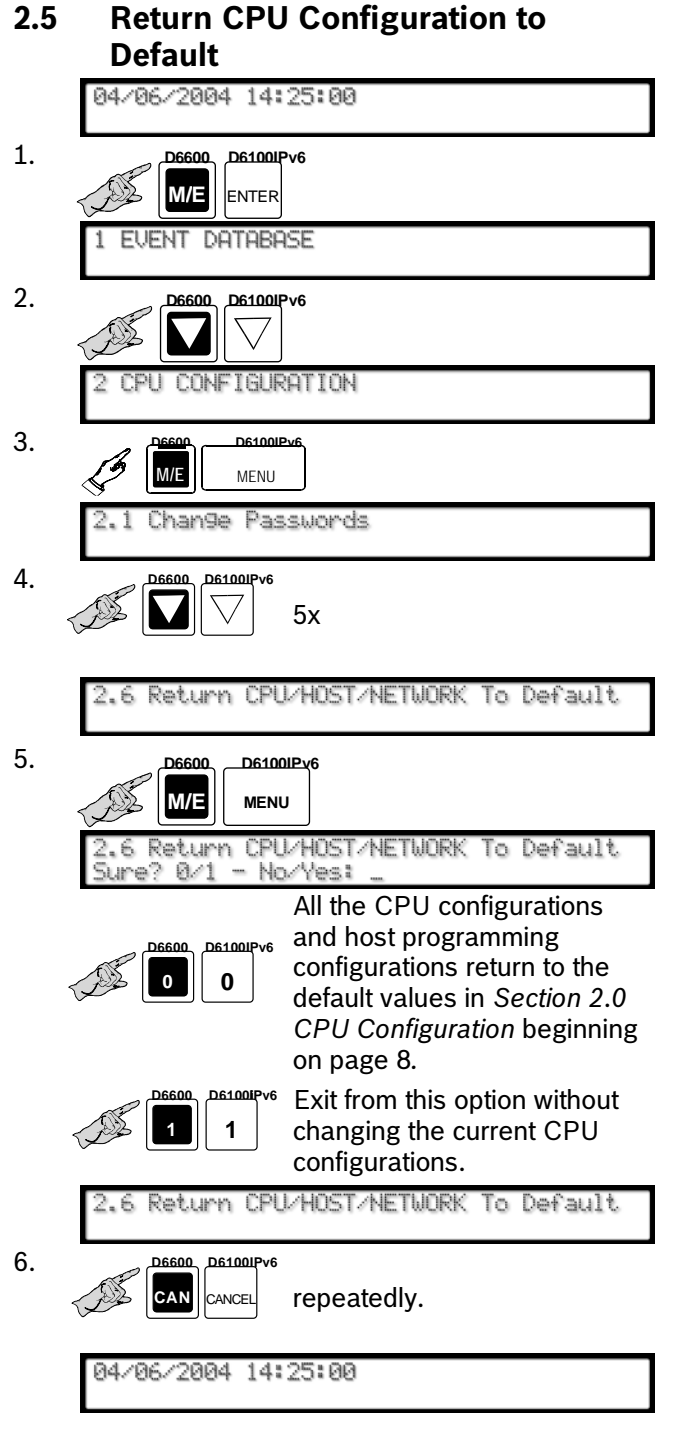

# 3.0 Line Card Configuration

- 3.1 Handshake Tones
- 3.1.1 Tones

## 3.1.1.1 Tone 1

| Defaul | t: 2                                                     |
|--------|----------------------------------------------------------|
| Select | ions: 1 to 21                                            |
| 0      | No handshake, not accepted for Tone 1                    |
| 1      | 1400 Hz                                                  |
| 2      | 2300 Hz                                                  |
| 3      | Modem II                                                 |
| 4      | Modem Ile/IIIa <sup>2</sup> (D6640 v.01.XX.XX and D6X41) |
| 5      | Dual Tone                                                |
| 6      | SIA Bell                                                 |
| 7      | 1600 Hz ScanCom (D6X41 only)                             |
| 8      | ITI (D6640 v.02 .XX.XX and D6X41)                        |
| 9      | Robofon (D6X41 only)                                     |
| 10     | Seriee FSK (D6X41 only)                                  |
| 11     | Seriee DTMF (D6X41 only)                                 |
| 12     | CFSK Bell (D6X41 only)                                   |
| 13     | TELIM (D6X41 only)                                       |
| 14     | SIA V.21 (D6X41 only)                                    |
| 15     | CFSK V.21 (D6X41 only)                                   |
| 16     | SIA ADT (D6X41 only)                                     |
| 17     | Double Dual Tone                                         |
| D6600  | only                                                     |
| 18     | VONK (D6641 only)                                        |
| 19     | Modem IId (D6641 only)                                   |
| 20     | RB2000 (D6641 only)                                      |
| 21     | Dual Tone/1000 Hz (D6641 only)                           |
| 22     | ScanCom Pulse 1600 Hz Handshake/ACK<br>(D6641 only)      |

Refer to the dialer's installation instructions for compatibility information. Selection "0" is not allowed for Tone 1.

Selecting Handshake 0 (no handshake) for any tone other than Tone 1 causes the receiver to stop sending additional handshake tones.

|--|

Program the ITI handshake before the Modem II handshake when receiving ITI format signals.

Program the SIA handshake before the Modem II handshake when receiving SIA format signals.

If using Handshake 18 or 20, program it as the first tone with no other handshakes programmed for that line.

#### 3.1.1.2 Tone 2

| Default:    | 1       |
|-------------|---------|
| Selections: | 0 to 21 |

Refer to *Menu Item 3.1.1.1 Tone 1* on page 24 for programming information.

#### 3.1.1.3 Tone 3

| Default:    | 5       |
|-------------|---------|
| Selections: | 0 to 21 |

Refer to *Menu Item* 3.1.1.1 *Tone* 1 on page 24 for programming information.

#### 3.1.1.4 Tone 4

| Default:    | 3       |
|-------------|---------|
| Selections: | 0 to 21 |

Refer to *Menu Item 3.1.1.1 Tone 1* on page 24 for programming information.

#### 3.1.1.5 Tone 5

| Default:    | 4       |
|-------------|---------|
| Selections: | 0 to 21 |

Refer to *Menu Item 3.1.1.1 Tone 1* on page 24 for programming information.

#### 3.1.1.6 Tone 6

| Default:    | 6       |
|-------------|---------|
| Selections: | 0 to 21 |

Refer to *Menu Item* 3.1.1.1 *Tone* 1 on page 24 for programming information.

#### 3.1.1.7 Tone 7

| Default:    | 0       |
|-------------|---------|
| Selections: | 0 to 21 |

Refer to *Menu Item 3.1.1.1 Tone 1* on page 24 for programming information.

#### 3.1.1.8 Tone 8

| Default:    | 0       |
|-------------|---------|
| Selections: | 0 to 21 |

Refer to *Menu Item 3.1.1.1 Tone 1* on page 24 for programming information.

#### 3.1.1.9 Tone Duration

| Default:    | 10       |
|-------------|----------|
| Selections: | 02 to 15 |

Set the 1400 Hz and 2300 Hz handshake **Tone Duration** time. Make selections in 1/10 sec increments. The default setting (10) provides a 1 sec handshake tone.

#### 3.1.1.10 Initial Wait

| Default:    | 10       |
|-------------|----------|
| Selections: | 10 to 99 |

After picking up the phone line, the D6600/D6100IPv6 waits the programmed amount of time before sending the handshake. Make selections in 1/10 sec increments. The default setting (10) provides a 1 sec initial wait time.

#### 3.1.1.11 Handshake Wait (× 100 ms)

| Default:    | 30       |
|-------------|----------|
| Selections: | 25 to 99 |

Set the time interval between handshake tones (refer to *Menu Items 3.1.1.1 Tone 1* on page 24 through *3.1.1.8 Tone 8*). Make selections in 1/10 sec increments. A default of 30 provides a 3 sec wait time between handshake tones. The maximum setting is 99 (9.9 sec).

#### 3.1.1.12 Handshake Amplify (Reserved Feature)

| Default:                        | 7                              |  |
|---------------------------------|--------------------------------|--|
| 3.1.1.13 Handshake Optimization |                                |  |
| Default:                        | 0                              |  |
| Selectio                        | ns: 0 or 1                     |  |
| 0                               | Disable Handshake Optimization |  |
| 1                               | Enable Handshake Optimization  |  |

To enable the handshake optimization, set this feature to 1 on each line using this option. This feature increases the efficiency of the public switched telephone network (PSTN) communication and reduces the online time of dialers.

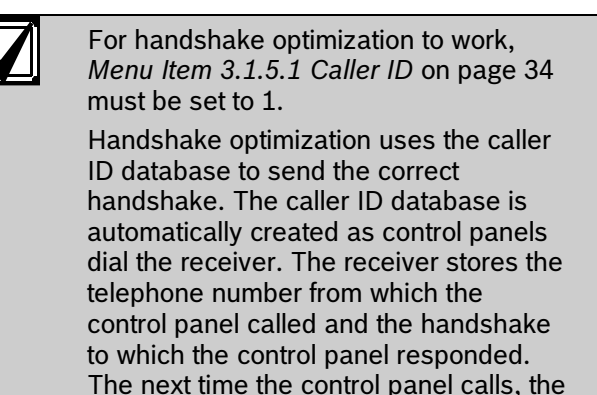

receiver sends the stored handshake.

# 3.1.2 Phone Supervision 3.1.2.1 Line Sniff

| Defau  | lt:                           | 1                                           |
|--------|-------------------------------|---------------------------------------------|
| Select | tions:                        | 0 to 2                                      |
| 0      | Disable phone                 | e line supervision.                         |
| 1      | Enable phone                  | line supervision.                           |
| 2      | Disable phone<br>Busy Seconds | e line supervision and disable<br>s Report. |

This entry enables or disables phone line supervision.

- If Line Sniff is 0 (disabled) and the phone line is disconnected or out of service, the OL/LF LED on the PSTN Line Card is clear.
- If Line Sniff is 1 (enabled) and the phone line is disconnected or out of service, the OL/LF LED on the PSTN Line Card is either red or yellow, and a LINE TROUBLE message appears on the display. The message is also printed and sent to the automation system PC.
- If Line Sniff is 2 (also disabled) and the phone line is disconnected or out of service, the OL/LF LED on the PSTN Line Card is clear and disables the Busy Seconds Report. Refer to D6600/D6100IPv6 Operation in the D6600/D6100IPv6 Operation and Installation Guide (P/N: 4998122704). Set the Line Sniff to 1 when used in UL Listed central stations.

| Table 9: OL/LF LED Status |                  |                          |  |
|---------------------------|------------------|--------------------------|--|
|                           |                  |                          |  |
| LED                       | State            | Cause                    |  |
| OL/LF                     | Off              | Telephone line normal    |  |
|                           | Green            | Telephone line picked up |  |
|                           | Flashes<br>green | Incoming call            |  |

#### 3.1.2.2 Maximum On Line Time (minutes)

| Default:    | 5      |
|-------------|--------|
| Selections: | 1 to 9 |

The maximum period a call can be online. This prevents a busy line caused by nonsense data or repeated messages. This entry will not affect the Two Way Audio Duration (refer to *Menu Item 3.1.4.1 Duration* on page 31).

#### 3.1.2.3 Ring Count

| Default:    | 1      |
|-------------|--------|
| Selections: | 1 to 9 |

The number of rings detected before the D6600/D6100IPv6 answers the line. If Caller ID is being used, this parameter may need to be set to a 2 for proper operation in some cases

#### 3.1.3 Line Formats

#### 3.1.3.1 Five Digits

| Defa | ult: 4                                                                                    |               |
|------|-------------------------------------------------------------------------------------------|---------------|
| Sele | ctions: 1 to 4                                                                            |               |
| 1    | <b>3x1 Checksum:</b> Three-digit account number, 1 zone digit, and 1 checksum             | digit         |
| 2    | <b>3x2 Double Round:</b> Three-digit accou number, 1 group digit, and 1 zone digit        | nt            |
| 3    | <b>4x1 Double Round:</b> Four-digit accoun number, and 1 zone digit                       | t             |
| 4    | Auto Config: If the pulse speed is 40 p<br>is 3x1 Checksum, otherwise 4x1 Doubl<br>Round. | ops, it<br>le |

This entry determines how the D6600/D6100IPv6 interprets and shows the information from a control panel transmitting a five-digit format.

#### 3.1.3.2 Six Digits

| Defa | ault:                                              | 1                                                                       |
|------|----------------------------------------------------|-------------------------------------------------------------------------|
| Sele | ections:                                           | 1 to 3                                                                  |
| 1    | <b>4x2 Double</b><br>number, 1 gr                  | <b>Round:</b> Four-digit account<br>oup digit, and 1 zone digit         |
| 2    | <b>3x2 Checksu</b><br>number, 1 gr<br>checksum dig | <b>um:</b> Three-digit account<br>oup digit, 1 zone digit, and 1<br>git |
| 3    | 4x1 Checksı                                        | <b>Im:</b> Four-digit account                                           |

number, 1 zone digit, and 1 checksum digit

This entry determines how the D6600/D6100IPv6 interprets and shows the information from a control panel transmitting a six-digit format.

| Defau          | lt:                                                                                                    | 1                                                                                                    |                                       |                                       |                                                |
|----------------|----------------------------------------------------------------------------------------------------|----------------------------------------------------------------------------------------------------|---------------------------------------|---------------------------------------|------------------------------------------------|
| Selec          | tions:                                                                                                    | 0 to 2                                                                                                    |                                       |                                       |                                                |
| 0              | No combination of 4-1 format and 4-1 extended format.                                                                            | Example:                                                                                                    | Control panel<br>sends to<br>receiver | 1234 <u>1</u> 1111 <u>2</u>           |                                                |
|                |                                                                                                    |                                                                                                    |                                       | Automation form station:              | nat message sent to central                    |
|                |                                                                                                    |                                                                                                    |                                       | 6500 mode:                            | sss1234sAsss <u>1</u><br>sss1111sAsss <u>2</u> |
|                |                                                                                                    |                                                                                                    |                                       | SIA Mode:                             | [#1234 NBA <u>1</u> ]                          |
| 1              | This selection use<br>the first signal and<br>second extended                                                                    | s the fifth position of<br>I fifth position of the<br>signal (when both are                                                                                                    | Example:                              | Control panel<br>sends to<br>receiver | 1234 <u>1</u> 1111 <u>2</u>                    |
|                | 1 to 9) and combin<br>two-digit zone nur<br>follows after selec                                                                  | 1 to 9) and combines them into a<br>two-digit zone number. The event code<br>follows after selecting the Event 3-1<br>digit ( <i>Menu Item</i> 3.1.7.1 Event 3-1 –<br><i>Digit</i> 0 on page 35 through <i>Menu Item</i><br>3.1.7.16 Event 3-1 – <i>Digit</i> F on page<br>35). |                                       | Automation form station:              | nat message sent to central                    |
|                | digit (Menu Item 3                                                                                                    |                                                                                                    |                                       | 6500 mode:                            | sss1234sAsss <b>12</b>                         |
|                | <i>Digit</i> 0 on page 35<br>3.1.7.16 <i>Event</i> 3-<br>35).                                                                    |                                                                                                    |                                       | SIA Mode:                             | [#1234 NBA <u><b>12</b></u> ]                  |
|                | If B to F are used the first signal, the selected from Eve                                                                       | d in the fifth position of<br>he event code is<br>event 3-1 ( <i>Menu Item</i><br>1 - Digit 0 on page 35<br><i>em</i> 3.1.7.16 Event 3-1<br>e 35). The fifth digit of<br>gnal selects the                                                                                       | Example:                              | Control panel<br>sends to<br>receiver | 1234 <u>F</u> FFFF <u>2</u>                    |
|                | 3.1.7.1 Event 3-1<br>through Menu Iter<br>– Digit F on page                                                                      |                                                                                                    |                                       | Automation form station:              | nat message sent to central                    |
|                | the extended sign                                                                                                    |                                                                                                    |                                       | 6500 mode:                            | sss1234sTsss <b>2</b>                          |
| ר<br>ר         | uses this method.                                                                                                    |                                                                                                    |                                       | SIA Mode:                             | [#1234 NBT <u><b>2</b>]</u>                    |
| 2 T<br>tł<br>s | This selection uses the fifth position of<br>the first signal and fifth position of the<br>second extended signal (when both are | Example:                                                                                                    | Control panel<br>sends to<br>receiver | 1234 <u>F</u> FFFF <u>2</u>           |                                                |
|                | 1 to F) and combined<br>two-digit zone nur<br>follows after the se                                                               | 1 to F) and combines them into a<br>two-digit zone number. The event code<br>follows after the selection of the Event<br>3-1 digit ( <i>Menu Item</i> 3.1.7.1 <i>Event</i> 3-1 –                                                                                                |                                       | Automation form station:              | nat message sent to central                    |
|                | 3-1 digit (Menu Ite                                                                                                    |                                                                                                    |                                       | 6500 mode:                            | sss1234sTss <b>F2</b>                          |
|                | 3.1.7.16 Event 3-<br>35).                                                                                                    | 1 – Digit F on page                                                                                                    |                                       | SIA Mode:                             | [#1234 NBT <b>F2</b> ]                         |

#### 3.1.3.3 4-1 Extended

Option 2 can be used to extend the 4-1 extended format to the 4-2 format.

#### 3.1.3.4 4-2 Extended

| Defau  | lt:                                           | 1                                            |
|--------|-----------------------------------------------|----------------------------------------------|
| Select | ions:                                         | 0 or 1                                       |
| 0      | The 4-2 Extende combined.                     | ed messages are not                          |
| 1      | Combine the two<br>Extended format<br>output. | o signals of the 4-2<br>to create 4-3 format |

#### 3.1.3.5 Seven digit

| Defaul | t:                                                                                                    | 2                                                                                                    |                                                                          |
|--------|----------------------------------------------------------------------------------------------------|----------------------------------------------------------------------------------------------------|--------------------------------------------------------------------------|
| Select | ions:                                                                                                    | 1 to 3                                                                                                    |                                                                          |
| 1      | The seven-digit po<br>decoded as SESC                                                                                                    | ulse format at 40<br>COA Super Spee                                                                                                    | -baud is<br>d format.                                                    |
| 2      | The seven-digit p<br>decoded as 4-2 w                                                                                                    | ulse format at 40<br>rith checksum for                                                                                                    | -baud is<br>mat.                                                         |
| 3      | The ETX signal is<br>seven-digit pulse<br>decoded as 4-2 w<br>SESCOA Super S<br>panel must send t<br>of the transmissio<br>D6600/D6100IPv6<br>decode the messa<br>Speed. | used to determin<br>format at 40-bau<br>rith checksum for<br>Speed format. Th<br>the ETX signal at<br>n in order for<br>6 Receiver/Gatev<br>age as SESCOA | ne if the<br>d is<br>mat or<br>e control<br>t the end<br>way to<br>Super |
|        |                                                                                                    |                                                                                                    |                                                                          |

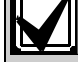

All seven-digit messages less than 40 pps are decoded as 4-2 with checksum.

#### 3.1.3.6 4-1 Express

| D   | efault:                                                                                                    | 1                                      |  |
|-----|----------------------------------------------------------------------------------------------------|----------------------------------------|--|
| S   | elections:                                                                                                    | 1 to 3                                 |  |
| 1   | Ademo                                                                                                    | co 4-1 Express format                  |  |
| 2   | DTMF                                                                                                    | DTMF 4-3 with checksum format*         |  |
| 3   | FBI Su                                                                                                    | FBI Super Fast format without Checksum |  |
| *   | Program control panels using DTMF 4-3 format to send their data only after receiving the 1400 Hz handshake tone. |                                        |  |
| 3.1 | .3.7 Pulse V                                                                                                    | Vait (× 10 ms)                         |  |

| Default:    | 10       |
|-------------|----------|
| Selections: | 06 to 20 |

The time the receiver/gateway waits for the next pulse. Make selections in 1/100 sec increments. A default setting of 10 provides a 100 ms wait time. The maximum setting is 20 (200 ms).

#### 3.1.3.8 Digit Wait (× 100 ms)

| Selections: 04 to 20 |  |
|----------------------|--|

The time the receiver/gateway waits for the next digit. Make selections in 1/10 sec increments. A default setting of 17 provides a 1.7 sec wait time. The maximum setting is 20 (2 sec).

#### 3.1.3.9 Round Wait

| Default:    | 80       |
|-------------|----------|
| Selections: | 21 to 99 |

The time the receiver/gateway waits for the second half of a double round message. Make selections in 1/10 sec increments. A default setting of 80 provides an 8 sec wait time. The maximum setting is 99 (9.9 sec).

#### 3.1.3.10 Ademco High Speed Checksum

| Defa    | ult:                                   | 0                                     |
|---------|----------------------------------------|---------------------------------------|
| Selec   | ctions:                                | 0 or 1                                |
| 0       | Interpret the sign<br>Speed 5-8-1 forn | al as the Ademco High<br>nat          |
| 1       | Interpret the sign<br>Speed 4-8-1 Che  | al as the Ademco High<br>cksum format |
| 3.1.3.1 | 1 BFSK Extended                        | l Alarms                              |

| Defa        | ault:                                                      | 0                                                                                               |
|-------------|------------------------------------------------------------|-------------------------------------------------------------------------------------------------|
| Selections: |                                                            | 0 or 1                                                                                          |
| 0           | When digits<br>code (fourth<br>interpreted a<br>9 (A = 0). | 1 to A are sent in the function<br>digit) position they are<br>is alarm zone X, where X is 0 to |
| 1           | Interpret as a 9 9 when funct                              | alarm zone EY, where E is 0 to tion digit is 1 to A (A = 0), and Y                              |

is the zone code from 0 to F. The D6600/D6100IPv6 BFSK format is designed for Bosch control panels. Some non-Bosch control panels do not send the BFSK signals to this format. They might use Function Codes 1 to A to provide

zone information other than the BFSK zone code.

| Defau                                                                        | ılt:                                                                                                    | 1                                                                         |                                                                                                    |                                        |                               |
|------------------------------------------------------------------------------|----------------------------------------------------------------------------------------------------|---------------------------------------------------------------------------|----------------------------------------------------------------------------------------------------|----------------------------------------|-------------------------------|
| Selec                                                                        | tions:                                                                                                    | 0 to 2                                                                    |                                                                                                    |                                        |                               |
| 0                                                                            | No combination of 3-2 format and 3-1 extended format.                                                                                                    | f 3-2 format and 3-1                                                      | Example:                                                                                                    | Control panel<br>sends to<br>receiver: | 1231 1112                     |
|                                                                              |                                                                                                    |                                                                           |                                                                                                    | Automation forn station:               | nat message sent to central   |
|                                                                              |                                                                                                    |                                                                           |                                                                                                    | 6500 mode:                             | sss123sAsss1<br>sss111sAsss2  |
|                                                                              |                                                                                                    |                                                                           |                                                                                                    | SIA Mode:                              | [#s123 NBA1] [#s123 NBA2]     |
| 1 This selection uses the of the first signal and the second extended        |                                                                                                    | es the fourth position<br>and fourth position of<br>ded signal (when both | Example:                                                                                                    | Control panel<br>sends to<br>receiver: | 123 <u>1</u> 111 <u>2</u>     |
|                                                                              | are 1 to A) and co<br>two-digit zone nur<br>follows after selec                                                                                                    | ombines them into a<br>mber. The event code                               |                                                                                                    | Automation forn station:               | nat message sent to central   |
|                                                                              | digit (Menu Item 3.1.7.1 Event 3-1 –                                                                                                    |                                                                           | 6500 mode:                                                                                                    | sss123sAsss <b>12</b>                  |                               |
| Digit 0 on pa<br>3.1.7.16 Eve<br>35).                                        | <i>Digit</i> 0 on page 3:<br>3.1.7.16 <i>Event</i> 3-<br>35).                                                                                                    | e 35 through Menu Item<br>nt 3-1 – Digit F on page                        |                                                                                                    | SIA Mode:                              | [#s123 NBA <u><b>12</b></u> ] |
| If B to F are used in to<br>of the first signal, it s<br>code from Event 3-1 | n the fourth position<br>selects the event<br>1 ( <i>Menu Item 3.1.7.1</i>                                                                                                    | Example:                                                                  | Control panel<br>sends to<br>receiver:                                                                                                    | 123 <u>F</u> FFF <u>2</u>              |                               |
|                                                                              | Event 3-1 – Digit 0 on page 35 through<br>Menu Item 3.1.7.16 Event 3-1 – Digit F                                                                                                    | 0 on page 35 through<br>16 Event 3-1 – Digit F<br>fourth digit of the     | age 35 through<br>rat 3-1 - Digit F<br>digit of the<br>the reporting<br>ration for the formula the second second secon | Automation forn station:               | nat message sent to central   |
|                                                                              | extended signal s                                                                                                    | selects the reporting                                                     |                                                                                                    | 6500 mode:                             | sss123sTsss <b><u>2</u></b>   |
|                                                                              | method.                                                                                                    |                                                                           |                                                                                                    | SIA Mode:                              | [#s123 NBT <u><b>2</b>]</u>   |
| 2                                                                            | This selection uses the fourth position<br>of the first signal and fourth position of<br>the second extended signal (when both<br>are 1 to F) and combines them into a<br>two-digit zone number. The event code<br>follows after the selection of the Event |                                                                           | Example:                                                                                                    | Control panel<br>sends to<br>receiver: | 123 <u>F</u> FFF <u>2</u>     |
|                                                                              |                                                                                                    |                                                                           |                                                                                                    | Automation forn station:               | nat message sent to central   |
|                                                                              | 3-1 digit (Menu Ite                                                                                                    | em 3.1.7.1 Event 3-1 –                                                    |                                                                                                    | 6500 mode:                             | sss123sTsss <b>F2</b>         |
|                                                                              | 3.1.7.16 Event 3-<br>35).                                                                                                    | 1 – Digit F on page                                                       |                                                                                                    | SIA Mode:                              | [#s123 NBT <u><b>F2</b></u> ] |

#### 3.1.3.12 3-1 Extended

Option 2 can extend the 3-1 extended format to the 3-2 format.

#### **3.1.3.13 3-1 Restore Report in High Speed Format**

| Defau | ılt: 0                                                                                                    |          |                                                          |                               |
|-------|----------------------------------------------------------------------------------------------------|----------|----------------------------------------------------------|-------------------------------|
| Selec | tions: 0 or 1                                                                                                    |          |                                                          |                               |
| 0     | Normal 3-1 report                                                                                                    |          |                                                          |                               |
| 1     | Convert a 3-1 Restore Report to an<br>Ademco High Speed report.<br>Messages: AAA Z AAA 9, where:<br>where AAA = Account Code<br>Z = Zone<br>9 = Restore | Example: | Account 123, and<br>Zone 2 Restore are<br>translated to: | 0123 <sup>*</sup> 5355 5555 7 |
| * Ale | * A leading 0 is added in front of the account code.                                                                                                    |          |                                                          |                               |

#### 3.1.3.14 Extended Report in High Speed Format

| Defau | ılt:          | 0                                                                                |
|-------|---------------|----------------------------------------------------------------------------------|
| Selec | tions:        | 0 or 1                                                                           |
| 0     | Send the com  | pined 3-2 and 4-2 messages to the automation PC.                                 |
| 1     | Send the conv | erted messages (3-1 and 4-1 Extended to Ademco High Speed) to the automation PC. |

When receiving the Open, Close, Trouble, and Restore messages in 3-1 and 4-1 Extended format, the D6600/D6100IPv6 translates these messages to the Ademco High Speed format.

| Table 10: High Speed Format Examples                                                                       |             |                  |                  |  |  |
|----------------------------------------------------------------------------------------------------|-------------|------------------|------------------|--|--|
| Description Message To Automation:                                                                         |             |                  |                  |  |  |
|                                                                                                    |             | Option Set to 0* | Option Set to 1  |  |  |
| Opening User 3                                                                                             | 123 B BBB 3 | 123 B3           | 0123 3222 2222 2 |  |  |
| Closing User 3                                                                                             | 123 C CCC 3 | 123 C3           | 0123 3444 4444 4 |  |  |
| Cancel                                                                                                    | 123 D DDD 1 | 123 D1           | 123 D1*          |  |  |
| Restore Zone 1                                                                                             | 123 E EEE 1 | 123 E1           | 0123 3555 5555 7 |  |  |
| Trouble Zone 1 123 F FFF 1 123 F1 0123 0555 5555 7                                                         |             |                  |                  |  |  |
| Battery Trouble                                                                                            | 123 F FFF 9 | 123 F9           | 0123 5555 5555 8 |  |  |
| Battery Restore                                                                                            | 123 E EEE 9 | 123 E9           | 0123 5555 5555 B |  |  |
| * Follow 3-1 Extended and 4-1 Extended ( <i>Table 12</i> on page 35 and <i>Table 13</i> on page 44) option |             |                  |                  |  |  |

#### 3.1.3.15 FBI Super Fast/LAR300

| ult:                  | 0                                            |                                                                                                    |
|-----------------------|----------------------------------------------|----------------------------------------------------------------------------------------------------|
| ctions:               | 0 or 1                                       |                                                                                                    |
| FBI Super F           | ast Output (4x1x2x1)                         |                                                                                                    |
| LAR300 Output (4x3x1) |                                              |                                                                                                    |
|                       | ult:<br>:tions:<br>FBI Super F<br>LAR300 Out | 0           tions:         0 or 1           FBI Super Fast Output (4x1x2x1)           LAR300 Output (4x3x1) |

The LAR300 format is composed of eight characters, arranged in the following pattern: 1234 016 3, in which, 1234 represents the account number, 016 represents the zone number, and 3 represents the event code.

#### 3.1.3.16 Ademco CAPS 4-2 None O/C Report

| Defau  | ılt: 0                                                                                                    |                 |
|--------|----------------------------------------------------------------------------------------------------|-----------------|
| Select | tions: 0 or 1                                                                                                    |                 |
| 0      | Send the unconverted 4-2 messag automation software.                                                               | es to the       |
| 1      | Send the CAPS 4-2 Report to the automation software.                                                               |                 |
|        | Example: aaaa ddd<br>where aaaa = 4-2 Account cod<br>ddd = Three digit decimal num<br>(16 x Event Code + Zone Code | e,<br>ber<br>e) |
|        |                                                                                                    | _               |

An ASCII character A appears between the account number and the decimal number on the receiver display. Example: aaaa A ddd.

#### 3.1.3.17 Ademco 4-2 O/C Report

| Default: |                                              | 0                                                                |
|----------|----------------------------------------------|------------------------------------------------------------------|
| Sele     | ections:                                     | 0 or 1                                                           |
| 0        | A normal 4-2<br>automation P                 | Report is sent to the<br>C.                                      |
| 1        | Convert the P<br>messages (co<br>Ademco High | ULSE 4-2 Open/Close<br>ode B0-BF, C0-CF) to the<br>Speed format. |

Use this option to convert PULSE 4-2 Open/Close messages (code B0-BF, C0-CF) to the Ademco High Speed format.

#### 3.1.3.18 SIA Acknowledge

| Defa                                        | ult:           | 0                          |
|---------------------------------------------|----------------|----------------------------|
| Sele                                        | ctions:        | 0 or 1                     |
| 0                                           | Enable both Da | ata and Tonal acknowledge. |
| 1 Enable only Tonal                         |                | nal acknowledge.           |
| Use this option to select which kind of SIA |                |                            |

acknowledge is enabled.

### 3.1.3.19 Support High Speed/ScanCom Formats

| Default: |         | 0      |
|----------|---------|--------|
| Selec    | tions:  | 0 or 1 |
| 0        | Enable  |        |
| 1        | Disable |        |

Use this option to enable or disable High Speed/ScanCom formats.

### 3.1.3.20 GSM/VoIP Compensation

| Defau                                                                                                    | lt:                                                                                                    | 0                         |
|----------------------------------------------------------------------------------------------------|----------------------------------------------------------------------------------------------------|---------------------------|
| Select                                                                                                    | ions:                                                                                                    | 0 or 1                    |
| This option improves DTMF format<br>communications by analyzing the event message<br>without timing restrictions to support GSM/VoIP<br>communication path differences. Current supported<br>formats are Contact-ID, 4-1 Express and<br>4-2 Express. |                                                                                                    |                           |
| 0                                                                                                    | Disable GSM/Voll                                                                                                    | <sup>P</sup> Compensation |
| 1                                                                                                    | Enable GSM/VoIF                                                                                                    | P Compensation            |
| 3.1.4                                                                                                    | 1.4 Two-Way Audio                                                                                                    |                           |
|                                                                                                    | D6600 Two-Way Audio (TWA)<br>verification is fully supported using the<br>D6641 Line Card. The D6640 does not<br>support options 3.1.4.21 Audio Event,<br>3.1.4.22 Audio Zone, or protocol-specific<br>audio events used in SIA and Contact<br>ID. |                           |
|                                                                                                    |                                                                                                    |                           |
| 3.1.4.1                                                                                                    | Duration                                                                                                    |                           |
| 3.1.4.1<br>Defau                                                                                                    | Duration<br>It:                                                                                                    | 0                         |

The amount of time the D6600/D6100IPv6 stays on line when it is in two-way audio operation. The time is set in one-minute increments. A setting of  $\mathbf{0}$  disables the two way audio feature.

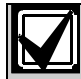

For RB2000, set this option to 2.

#### 3.1.4.2 Account Digit 0

| Defaul  | t:                     | 0      |
|---------|------------------------|--------|
| Selecti | ons:                   | 0 or 1 |
| 0       | Disables account digit |        |
| 1       | Enables account digit  |        |

The D6600/D6100IPv6 decodes the first digit of the account number to determine when to start two way audio operations. If the first digit of the account number matches the selection, the two way audio is activated.

There are three two-way audio modes of operation:

- **Transfer:** The D6600/D6100IPv6 transfers the incoming line to another line. At the end of the alarm signal, the receiver quickly disconnects and reconnects the line, then dials another line which is programmed in *Menu Item 3.1.4.19 Transfer Phone* Number on page 33. Entries in *Menu Item 3.1.4.18 Flash* (x 100ms) on page 33 and *Menu Item 3.1.4.19 Transfer Phone* Number are necessary for this to happen.
- Hold: The D6600/D6100IPv6 remains off-hook for a programmed period, or until another device takes over the line before the hold time expires. An entry at *Menu Item* 3.1.4.20 Hold on page 33 is necessary for this to occur.
- **Duration:** The D6600/D6100IPv6 remains offhook until a programmed period expires or is ended by a STOP command through the automation PC or a keypad. Connect a regular telephone in parallel with the incoming telephone line. An entry at *Menu Item*

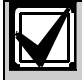

D6600 Two-Way Audio (TWA) verification is fully supported using the D6641 Line Card. The D6640 does not support options 3.1.4.21 Audio Event, 3.1.4.22 Audio Zone, or protocol-specific audio events used in SIA and Contact ID.

• 3.1.4.1 *Duration* is necessary for this to occur. The D6600/D6100IPv6 performs only one operation at a time. If more than one is activated, the order is Transfer  $\rightarrow$  Hold  $\rightarrow$ Duration.

#### 3.1.4.3 Account Digit 1

| Defau  | lt:                    | 0       |  |
|--------|------------------------|---------|--|
| Select | tions:                 | 0 or 1  |  |
| 0      | Disables account digit |         |  |
| 1      | Enables account        | t digit |  |

#### 3.1.4.4 Account Digit 2

| Default:    | 0      |
|-------------|--------|
| Selections: | 0 or 1 |

Refer to *Menu Item* 3.1.4.3 Account Digit 1 for programming options.

#### 3.1.4.5 Account Digit 3

| Selections: 0 or 1 | Default:    | 0      |
|--------------------|-------------|--------|
|                    | Selections: | 0 or 1 |

Refer to *Menu Item* 3.1.4.3 *Account Digit* 1 for programming options.

#### 3.1.4.6 Account Digit 4

| Default:    | 0      |
|-------------|--------|
| Selections: | 0 or 1 |

Refer to *Menu Item* 3.1.4.3 Account Digit 1 for programming options.

#### 3.1.4.7 Account Digit 5

| Default:    | 0      |
|-------------|--------|
| Selections: | 0 or 1 |

Refer to *Menu Item* 3.1.4.3 Account Digit 1 for programming options.

#### 3.1.4.8 Account Digit 6

| Default:    | 0      |
|-------------|--------|
| Selections: | 0 or 1 |

Refer to *Menu Item* 3.1.4.3 Account Digit 1 for programming options.

#### 3.1.4.9 Account Digit 7

| Default:    | 0      |
|-------------|--------|
| Selections: | 0 or 1 |

Refer to *Menu Item* 3.1.4.3 Account Digit 1 for programming options.

#### 3.1.4.10 Account Digit 8

| Default:    | 0      |
|-------------|--------|
| Selections: | 0 or 1 |

Refer to *Menu Item 3.1.4.3 Account Digit 1* for programming options.

#### 3.1.4.11 Account Digit 9

| Default:    | 0      |
|-------------|--------|
| Selections: | 0 or 1 |
|             |        |

Refer to *Menu Item* 3.1.4.3 Account Digit 1 for programming options.

#### 3.1.4.12 Account Digit A

| Default:    | 0      |  |
|-------------|--------|--|
| Selections: | 0 or 1 |  |
|             |        |  |

Refer to *Menu Item 3.1.4.3 Account Digit 1* for programming options.

#### 3.1.4.13 Account Digit B

| Default:    | 0      |
|-------------|--------|
| Selections: | 0 or 1 |

Refer to *Menu Item* 3.1.4.3 Account Digit 1 for programming options.

#### 3.1.4.14 Account Digit C

| Default:   | 0      |
|------------|--------|
| Selections | 0 or 1 |

Refer to *Menu Item* 3.1.4.3 Account Digit 1 for programming options.

#### 3.1.4.15 Account Digit D

| Default:    | 0      |
|-------------|--------|
| Selections: | 0 or 1 |

Refer to *Menu Item* 3.1.4.3 Account Digit 1 for programming options.

#### 3.1.4.16 Account Digit E

| Default:    | 0      |
|-------------|--------|
| Selections: | 0 or 1 |

Refer to *Menu Item* 3.1.4.3 *Account Digit* 1 for programming options.

#### 3.1.4.17 Account Digit F

| Default:    | 0      |
|-------------|--------|
| Selections: | 0 or 1 |

Refer to *Menu Item 3.1.4.3 Account Digit 1* on page 32 for programming options.

#### 3.1.4.18 Flash (x 100ms)

| Default:    | 0       |
|-------------|---------|
| Selections: | 0 to 20 |

With this option programmed for 1 to 20 x 100 ms, the CPU first sends the two-way audio signal to automation PC through RS-232, the line is disconnected for the programmed duration, and then reconnected. It stays off-hook for another 5 sec, then disconnects.

#### 3.1.4.19 Transfer Phone Number

| Default:    | (blank)            |
|-------------|--------------------|
| Selections: | (complete phone #) |

The receiver dials the number programmed here after a two-way audio session ends.

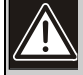

Flash Time (refer to *Menu Item 3.1.4.18 Flash (x 100ms)*) must be programmed for the transfer number to work. The telephone line used with this feature must also support the flash option to get the dial tone for the receiver to call the transfer number.

#### 3.1.4.20 Hold

| Default:    | 00       |
|-------------|----------|
| Selections: | 00 to 99 |

With this option programmed for 01 to 99 sec, the line card stays off-hook for the programmed duration after the audio event signal is sent to the automation PC. This allows the firmware-controlled private branch exchange (PBX) or phone line channel bank to pick up the line then hang up.

#### 3.1.4.21 Audio Event (D6600 Only)

| Default:    | Unchecked        |
|-------------|------------------|
| Selections: | 0123456789ABCDEF |

The receiver selects the alarm event codes and controls what signals are enabled for two-way audio (*Table 11*). If this field is unchecked, the event code option is ignored in the signal filtering process. This option is available for Pulse (3-1, 3-2, 4-1, 4-2), DTMF (4-1, 4-2, 4-3), and Contact ID formats.

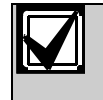

This option can also be used with *Menu Item 3.1.4.22 Audio Zone (D6600 Only)* for enhanced alarm filtering.

#### 3.1.4.22 Audio Zone (D6600 Only)

### Default: Selections:

Unchecked

0123456789ABCDEF

The receiver can select zone numbers (last digit) and control what signals are enabled for two way audio. If this field is unchecked, the zone number option is ignored in the signal filtering process. This option is available for Pulse (3-1E, 3-2, 4-1E, 4-2) and DTMF (4-1E, 4-2, and 4-3) formats.

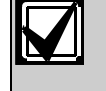

This option can also be used with *Menu Item 3.1.4.21 Audio Event* (D6600 *Only*) for enhanced alarm filtering.

#### Two-Way Audio (TWA) Example

| Table 11: Two-Way Audio Programming |       |
|-------------------------------------|-------|
|                                     |       |
| Prompt                              | Value |
| 3.1.4.3 Account Digit 1 Enabled     | 1     |
| 3.1.4.4 Account Digit 2 Enabled     | 1     |
| 3.1.4.5 Account Digit 3 Enabled     | 1     |
| 3.1.4.21 Audio Event                | 2345  |
| 3.1.4.22 Audio Zone                 | 36B   |

A signal with *Table 11*'s attributes activates:

- an account number in the range of 1000-3FFFF
- an event code of 2, 3, or 4
- a zone code of 3, 6, or B

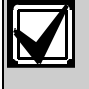

#### A signal must possess all three attributes (account number, event code, and zone code) to trigger a TWA session.

For example:

- 4-2 Alarm 123456 activates a TWA session
- 4-2 Alarm 123466 does not activate a TWA session

#### 3.1.5 Line Identification 3.1.5.1 Caller ID

| Defau | lt:                                      | 0                                                 |
|-------|------------------------------------------|---------------------------------------------------|
| Selec | tions:                                   | 0 to 3                                            |
| 0     | Disable Caller ID.                       |                                                   |
| 1     | Output Caller ID to                      | Automation and Printer.                           |
| 2     | Output Caller ID to Printer only.        |                                                   |
| 3     | Output Caller ID to<br>on No Data Receiv | Automation and Printer only<br>ved or Data Error. |
|       |                                          |                                                   |

Caller ID still appears at the LCD when 1, 2, or 3 is selected.

#### 3.1.5.2 Caller Name

| Defau  | lt:                                   | 0                                        |
|--------|---------------------------------------|------------------------------------------|
| Select | tions:                                | 0 or 1                                   |
| 0      | Disable Calle                         | er Name.                                 |
| 1      | Send Caller Name to the printer only. |                                          |
|        | Caller Nan<br>when 1 is s             | ne still appears at the LCD<br>selected. |

#### 3.1.5.3 DNIS (D6600 Only)

A Dialed Number Identification Service (DNIS) number can be 4 to 11 digits. A 2000 DNIS number database can automate communication settings. Database-supported settings:

•

- Handshake 1-8
- Five-Digit

•

•

Checksum BFSK Extended

Ademco High Speed

3-1 Restore Report in

**Extended Format Report** 

- Six-Digit 4-1 Extended
- 4-2 Extended •
- Seven-Digit •
- 4-1 Express •
- Pulse Wait
- Digit Wait •
- **Tone Duration**

High Speed

- Round Wait
- in High Speed Format

3-1 Extended

Handshake Wait

| Default:<br>Selections: |         | 0<br>0 to 1 |  |
|-------------------------|---------|-------------|--|
|                         |         |             |  |
| 0                       | Disable |             |  |
| 1                       | Enable  |             |  |

2 Enable DNIS, database DNIS only

If enabled using 1, a DNIS number is sent to the automation PC and the printer. If there is no DNIS number or a DNIS error, the output DNIS D is followed by zeros equaling the length of the previous valid DNIS. The output contains four zeros if there was no previous valid DNIS.

If enabled using 2, only valid DNIS numbers in the database are processed. If no DNIS number, an invalid number, or a DNIS number not in the database is received, the system disconnects the call.

#### 3.1.5.4 ANI (D6600 Only)

| Defaul  | t:                                    | 0                                                     |  |
|---------|---------------------------------------|-------------------------------------------------------|--|
| Select  | ions:                                 | 0 or 1                                                |  |
| 0       | Disable                               |                                                       |  |
| 1       | Enable, use sequ<br>DNIS is available | ence DNIS+ANI when                                    |  |
| 2       | Enable, use sequ<br>DNIS is available | nable, use sequence ANI+DNIS when<br>NIS is available |  |
| 3.1.5.5 | DNIS Digits                           |                                                       |  |

#### **Default:** 0 Selections: 0 to 11 Use this option to set allowed DNIS digits. This option works with Options 3.1.5.3 DNIS and 3.1.5.4 ANI to prevent invalid DNIS/ANI signals. No preset DNIS digits. Auto identify 0

- according to Option 3.1.5.3 and 3.1.5.4
- 1 to 4 4 DNIS digits
- The number of allowed DNIS digits 5 to 11

#### 3.1.6 **Reserved Feature**

#### 3.1.7 Event 3-1 or 4-1

This section can only be programmed using the D6200 Programming Software. *Table 12* shows the programmed event codes and corresponding descriptions (in English).

# Table 12: Event 3-1 or 4-1 (Line Configuration)Event Codes

| Event Code                  | Description |  |
|-----------------------------|-------------|--|
| А                           | ALARM       |  |
| R                           | RESTORE     |  |
| 0                           | OPEN        |  |
| С                           | CLOSE       |  |
| Т                           | TROUBLE     |  |
| \                           | CANCEL      |  |
| Other                       | ALARM       |  |
| 3.1.7.1 Event 3-1 – Digit 0 |             |  |

## Default:

| Delault.                             | A                    |  |
|--------------------------------------|----------------------|--|
| Selections:                          | 0 to 9, A to Z, or ∖ |  |
| Refer to Menu Item Event 3-1 or 4-1. |                      |  |

3.1.7.2 Event 3-1 – Digit 1

|                           | DISK 1               |
|---------------------------|----------------------|
| Default:                  | Α                    |
| Selections:               | 0 to 9, A to Z, or \ |
| <b>D</b> ( ) <b>D</b> ( ) |                      |

Refer to Menu Item Event 3-1 or 4-1.

| 3.1.7.3 Event 3-1 – Digit 2 |   |  |  |
|-----------------------------|---|--|--|
| Default:                    | Α |  |  |

| Selections: | 0 to 9, A to Z, or \ |
|-------------|----------------------|
|             |                      |

Refer to *Menu Item Event 3-1 or 4-1*. **3.1.7.4 Event 3-1 – Digit 3** 

| Default:    | Α                    |
|-------------|----------------------|
| Selections: | 0 to 9, A to Z, or \ |

Refer to Menu Item Event 3-1 or 4-1.

3.1.7.5 Event 3-1 – Digit 4

| Default:           | А                                   |
|--------------------|-------------------------------------|
| Selections:        | 0 to 9, A to Z, or \                |
| Refer to Menu Item | <i>Event 3-1 or 4-1</i> on page 34. |

Refer to *Menu Item Event 3-1 or 4-1* on page 34. **3.1.7.6 Event 3-1 – Digit 5** 

| Default:    | Α                    |
|-------------|----------------------|
| Selections: | 0 to 9, A to Z, or \ |
|             |                      |

Refer to *Menu Item Event 3-1 or 4-1* on page 34.

## 3.1.7.7 Event 3-1 – Digit 6

|                                                        | 0                                         |
|--------------------------------------------------------|-------------------------------------------|
| Default:                                               | Α                                         |
| Selections:                                            | 0 to 9, A to Z, or \                      |
| Refer to Menu Item Event                               | 3-1 or 4-1 on page 34.                    |
| 3.1.7.8 Event 3-1 – Digit                              | 7                                         |
| Default:                                               | Α                                         |
| Selections:                                            | 0 to 9, A to Z, or \                      |
| Refer to Menu Item Event<br>3.1.7.9 Event 3-1 – Digit  | <i>3-1 or 4-1</i> on page 34.<br><b>8</b> |
| Default:                                               | Α                                         |
| Selections:                                            | 0 to 9, A to Z, or \                      |
| Refer to Menu Item Event<br>3.1.7.10 Event 3-1 – Digit | <i>3-1 or 4-1</i> on page 34. <b>9</b>    |
| Default:                                               | Α                                         |
| Selections:                                            | 0 to 9, A to Z, or \                      |
| Refer to Menu Item Event<br>3.1.7.11 Event 3-1 – Digit | <i>3-1 or 4-1</i> on page 34. <b>A</b>    |
| Default:                                               | Α                                         |
| Selections:                                            | 0 to 9, A to Z, or \                      |
| Refer to Menu Item Event                               | 3-1 or 4-1 on page 34.                    |
| 3.1.7.12 Event 3-1 – Digit                             | В                                         |
| Default:                                               | 0                                         |
| Selections:                                            | 0 to 9, A to Z, or \                      |
| Refer to Menu Item Event                               | 3-1 or 4-1 on page 34.                    |
| 3.1.7.13 Event 3-1 – Digit                             | С                                         |
| Default:                                               | С                                         |
| Selections:                                            | 0 to 9, A to Z, or \                      |
| Refer to Menu Item Event                               | 3-1 or 4-1 on page 34.                    |
| 3.1.7.14 Event 3-1 – Digit                             | D                                         |
| Default:                                               | 1                                         |
| Selections:                                            | 0 to 9, A to Z, or \                      |
| Refer to Menu Item Event<br>3.1.7.15 Event 3-1 – Digit | <i>3-1 or 4-1</i> on page 34. <b>E</b>    |
| Default:                                               | R                                         |
| Selections:                                            | 0 to 9, A to Z, or \                      |
| Refer to Menu Item Event<br>3.1.7.16 Event 3-1 – Digit | <i>3-1 or 4-1</i> on page 34. <b>F</b>    |
| Default:                                               | Т                                         |
| Selections:                                            | 0 to 9, A to Z, or \                      |
| Refer to Menu Item Event                               | 3-1 or 4-1 on page 34.                    |

#### 3.1.8 Event 4-2 or 4-3

This menu item can only be programmed using the D6200 Programming Software.

| 8.1.8.1 Event 4-2 - D                                                                         | Digit 0                                              | 3.1.8.11 Event 4-2 -                                                                                            | Digit A                                                       |
|-----------------------------------------------------------------------------------------------|------------------------------------------------------|----------------------------------------------------------------------------------------------------|---------------------------------------------------------------|
| )efault:                                                                                      | Α                                                    | Default:                                                                                                    | А                                                             |
| elections:                                                                                    | 0 to 9, A to Z, or \                                 | Selections:                                                                                                    | 0 to 9, A to Z, or \                                          |
| er to <i>Menu Item E</i><br>.8.2 Event 4-2 – D                                                | vent 3-1 or 4-1 on page 34.<br>Digit 1               | Refer to <i>Menu Item I</i><br>3.1.8.12 Event 4-2 –                                                             | Event 3-1 or 4-1 on page 34.<br>Digit B                       |
| efault:                                                                                       | Α                                                    | Default:                                                                                                    | Α                                                             |
| elections:                                                                                    | 0 to 9, A to Z, or \                                 | Selections:                                                                                                    | 0 to 9, A to Z, or \                                          |
| <sup>:</sup> er to <i>Menu Item E</i><br>.8.3 Event 4-2 – D                                   | vent 3-1 or 4-1 on page 34.<br>Digit 2               | Refer to <i>Menu Item I</i><br>3.1.8.13 Event 4-2 –                                                             | Event 3-1 or 4-1 on page 34.<br>Digit C                       |
| efault:                                                                                       | Α                                                    | Default:                                                                                                    | Α                                                             |
| elections:                                                                                    | 0 to 9, A to Z, or \                                 | Selections:                                                                                                    | 0 to 9, A to Z, or \                                          |
| <sup>:</sup> er to <i>Menu Item E</i><br>.8.4 Event 4-2 – D                                   | vent 3-1 or 4-1 on page 34.<br>Digit 3               | Refer to <i>Menu Item I</i><br>3.1.8.14 Event 4-2 –                                                             | Event 3-1 or 4-1 on page 34.<br>Digit D                       |
| efault:                                                                                       | Α                                                    | Default:                                                                                                    | Α                                                             |
| elections:                                                                                    | 0 to 9, A to Z, or \                                 | Selections:                                                                                                    | 0 to 9, A to Z, or \                                          |
| fer to <i>Menu Item E</i><br>8.5 Event 4-2 – D                                                | <i>vent 3-1 or 4-1</i> on page 34.<br>Digit <b>4</b> | Refer to <i>Menu Item I</i><br>3.1.8.15 Event 4-2 –                                                             | Event 3-1 or 4-1 on page 34.<br>Digit E                       |
| efault:                                                                                       | Α                                                    | Default:                                                                                                    | Α                                                             |
| lections:                                                                                     | 0 to 9, A to Z, or \                                 | Selections:                                                                                                    | 0 to 9, A to Z, or \                                          |
| er to <i>Menu Item E</i><br><b>8.6 Event 4-2 – D</b>                                          | vent 3-1 or 4-1 on page 34.<br>Digit 5               | Refer to <i>Menu Item</i> 1<br>3.1.8.16 Event 4-2 –                                                             | Event 3-1 or 4-1 on page 34.<br><b>Digit F</b>                |
| fault:                                                                                        | Α                                                    | Default:                                                                                                    | Α                                                             |
| lections:                                                                                     | 0 to 9, A to Z, or \                                 | Selections:                                                                                                    | 0 to 9, A to Z, or \                                          |
| fer to <i>Menu Item E</i><br><b>.8.7 Event 4-2 – D</b>                                        | vent 3-1 or 4-1 on page 34.<br>Digit 6               | Refer to <i>Menu Item I</i><br>3.1.9 Automation                                                                 | Event 3-1 or 4-1 on page 34.<br><b>(D6600 Only)</b>           |
| efault:                                                                                       | Α                                                    | 3.1.9.1 Virtual Rece                                                                                            | iver Number (D6600 Only)                                      |
| elections:                                                                                    | 0 to 9, A to Z, or \                                 | Default:                                                                                                    | 00                                                            |
| fer to Menu Item E                                                                            | vent 3-1 or 4-1 on page 34.                          | Selections:                                                                                                    | 00 to 99                                                      |
| 8.8 Event 4-2 – D                                                                             | Digit 7                                              | 00 The D66                                                                                                    | 00 sends a common receiver                                    |
| efault:                                                                                       | А                                                    | 2.2.30 R                                                                                                    | eceiver Number on page 12, to                                 |
| elections:                                                                                    | 0 to 9, A to Z, or \                                 | the autor                                                                                                    | nation software.                                              |
| fer to <i>Menu Item E</i><br><b>8.9 Event 4-2 – D</b>                                         | <i>vent 3-1 or 4-1</i> on page 34.<br><b>Jigit 8</b> | 01 to 99 The D66<br>to the au                                                                                   | 00 sends this receiver number<br>tomation software overriding |
| efault:                                                                                       | Α                                                    | 2.2.30 R                                                                                                    | eceiver Number.                                               |
| elections:                                                                                    | 0 to 9, A to Z, or \                                 | The receiver can use                                                                                            | a common receiver number                                      |
| Refer to <i>Menu Item Event 3-1 or 4-1</i> on page 34.<br><b>3.1.8.10 Event 4-2 – Digit 9</b> |                                                      | programmed in <i>Menu Item 2.2.30 Receiver Number</i> ,<br>or it can send a receiver number from each individua |                                                               |
| fer to <i>Menu Item E</i><br><b>8.10 Event 4-2 – I</b>                                        | <i>vent 3-1 or 4-1</i> on page 34.<br><b>Digit 9</b> | programmed in <i>Menu</i><br>or it can send a receir                                                            | ver number from each individua                                |
| fer to <i>Menu Item E</i><br>.8.10 Event 4-2 – I<br>efault:                                   | <i>Vent 3-1 or 4-1</i> on page 34.<br>Digit 9        | programmed in <i>Menu</i><br>or it can send a recei<br>PSTN line to the rece                                    | ver number from each individua<br>viver.                      |

Refer to Menu Item Event 3-1 or 4-1 on page 34.

#### 3.1.9.2 Receiver Type (D6600 Only)

| Defa | ult:         | 0                     |
|------|--------------|-----------------------|
| Sele | ctions:      | 0 to 9                |
| 0    | Bosch Secu   | urity Systems, Inc.   |
| 1    | ADEMCO 6     | 85                    |
| 2    | FBI CP220    |                       |
| 3    | Osborn-Hof   | fman Quick Alert I/II |
| 4    | Silent Knigh | nt 9000               |
| 5    | Varitech     |                       |
| 6    | Sur-Gard M   | ILR2-DG               |
| 7    | ITI CS4000   |                       |
| 8    | DMP          |                       |
| 9    | C&K          |                       |

The selections made determine the database the automation software uses to manage the incoming signals from this specific line.

#### Setting the Receiver Type

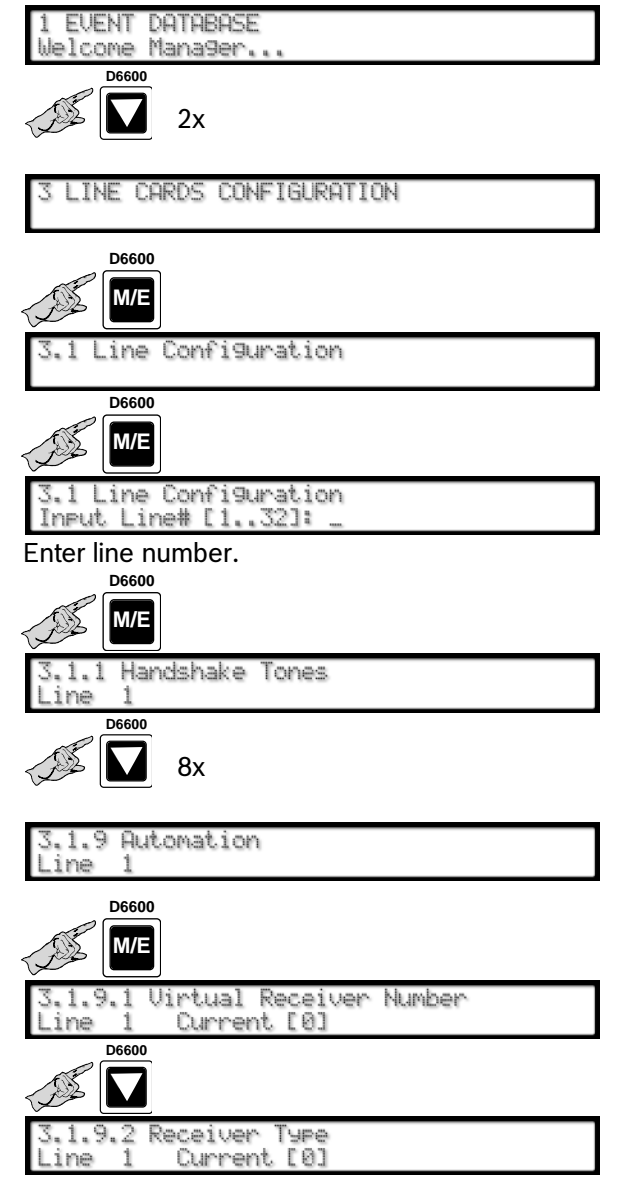

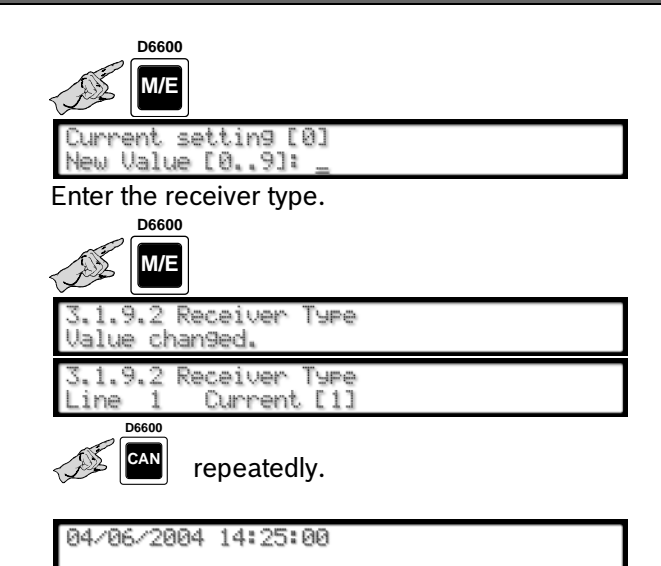

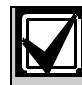

Program the automation switch for the appropriate database.

#### In D6500 Mode:

The D6600 sends the Receiver Type in the header position of the report. When this option is programmed with a non-zero value, it overwrites the value set in *Menu Item 2.4.8 Header* on page 17, in the D6500 Mode.

When this Option is 0, the header follows *Menu Item 2.4.8 Header*.

When this Option is greater than 0, the "Header" is 1" for "01" and so on. Every protocol in the D6500 Mode shows a header.

#### In SIA Mode:

When this Option = 0, the report does not contain the receiver type modifier.

When this Option is > 0, the modifier "rc" in lower case is sent at the beginning of each N and O block.

Example: [#123|Nrc01BA1].

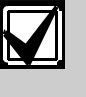

The Receiver Type applies only to Pulse and DTMF formats in SIA Mode, except High Speed and Contact ID.

#### 3.1.9.3 Acron 3-8 Account Output (D6600 Only)

| Defa | ult:                              | 0                                         |
|------|-----------------------------------|-------------------------------------------|
| Sele | ctions:                           | 0 or 1                                    |
| 0    | The D6600 sends to the automation | s a three-digit account code<br>software. |
| 1    | The D6600 sends                   | s a leading space to the                  |

automation software.

ACRON 3-8 format has a three-digit account code. Setting this option to 0 allows the D6600 to send a three-digit account code to the automation software in AAA form. Setting this option to 1 allows the D6600 to send a leading 0 to the automation software in 0AAA form.

#### 3.1.9.4 4-2 Format Output (D6600 Only)

| Defa                                                                                                    | ault:                                                     | 0                                           |
|----------------------------------------------------------------------------------------------------|-----------------------------------------------------------|---------------------------------------------|
| Sele                                                                                                    | ctions:                                                   | 0 to 3                                      |
| 0                                                                                                    | Sends a normal E<br>as AAAAsEssXY                         | Bosch D6500 Mode output                     |
| 1                                                                                                    | Sends AAAAsEs                                             | ssY                                         |
| 2                                                                                                    | Sends AAAAsXs                                             | ssY                                         |
| 3                                                                                                    | Strip alpha characters in zone when in automation format. |                                             |
|                                                                                                    | For example, 123<br>or 1234 30 appea                      | 84 F9 appears as 1234 9,<br>ars as 1234 30. |
| AAAA = the account number                                                                                                    |                                                           |                                             |
| E = the event code derived from the code X in <i>Menu Item</i><br>3.1.8.1 Event 4-2 - Digit 0 to Menu Item 3.1.8.16 Event 4-2<br>- Digit F on page 36 |                                                           |                                             |

XY = the two-digit reporting code

This option applies only to Pulse 4-2 and DTMF 4-2 formats and provides the flexibility to interface with different automation software, so that the automation software's database can accurately interpret the 4-2 signal.

# 3.1.9.5 Output for Modem II/III Formats (D6600 Only)

| Defa                                               | ult:                          | 0                                |
|----------------------------------------------------|-------------------------------|----------------------------------|
| Sele                                               | ctions:                       | 0 or 1                           |
| 0                                                  | Sends a norma automation soft | I D6500 Mode output to the ware. |
| 1                                                  | Sends the S pro<br>software.  | otocol to the automation         |
| This option provides an extended S protocol in the |                               |                                  |

D6500 Mode so all Modem II and Modem IIIa<sup>2</sup> messages can be sent in SIA format to automation. Refer to the *D6600/D6100IPv6 Computer Interface Manual* (P/N: 4998122703) for S protocol in D6500 Mode.

# **3.1.9.6 Convert Pulse Account Number (D6600 Only)**

| Only)        |                                     |                                                                |  |
|--------------|-------------------------------------|----------------------------------------------------------------|--|
| Defa         | ult:                                | 0                                                              |  |
| Sele         | ctions:                             | 0 to 3                                                         |  |
| 0            | No change                           | (default).                                                     |  |
| 1            | Add prefix C                        | ) to pulse 3-1 and 3-2                                         |  |
| 2            | Remove pre                          | efix 0 at pulse 4-1, 4-2, and 4-3                              |  |
| 3            | Add prefix 0<br>remove pre          | ) to pulse 3-1 and 3-2 and<br>fix 0 at pulse 4-1, 4-2, and 4-3 |  |
| 3.2<br>3.2.1 | Setting D<br>Default Lin<br>Keypad  | e Configuration from the                                       |  |
| [            | 1 EVENT DATABASE<br>Welcome Manager |                                                                |  |
| 5            |                                     | J₽v6<br>] 2x                                                   |  |
| [            | 3 LINE CARD                         | S CONFIGURATION                                                |  |
| 1            |                                     |                                                                |  |
|              | 3.1 Line Co                         | nfiguration                                                    |  |
|              |                                     | Pv6                                                            |  |

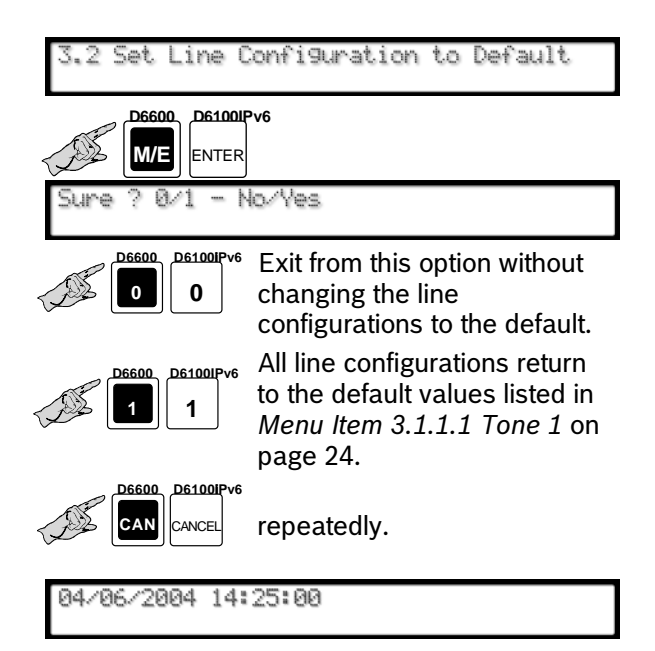

# 3.3 Copy Selected Line Configuration to Another Line

#### 3.3.1 Copy Selected Line Configuration from the Keypad

Use this option to copy the settings from one line to another.

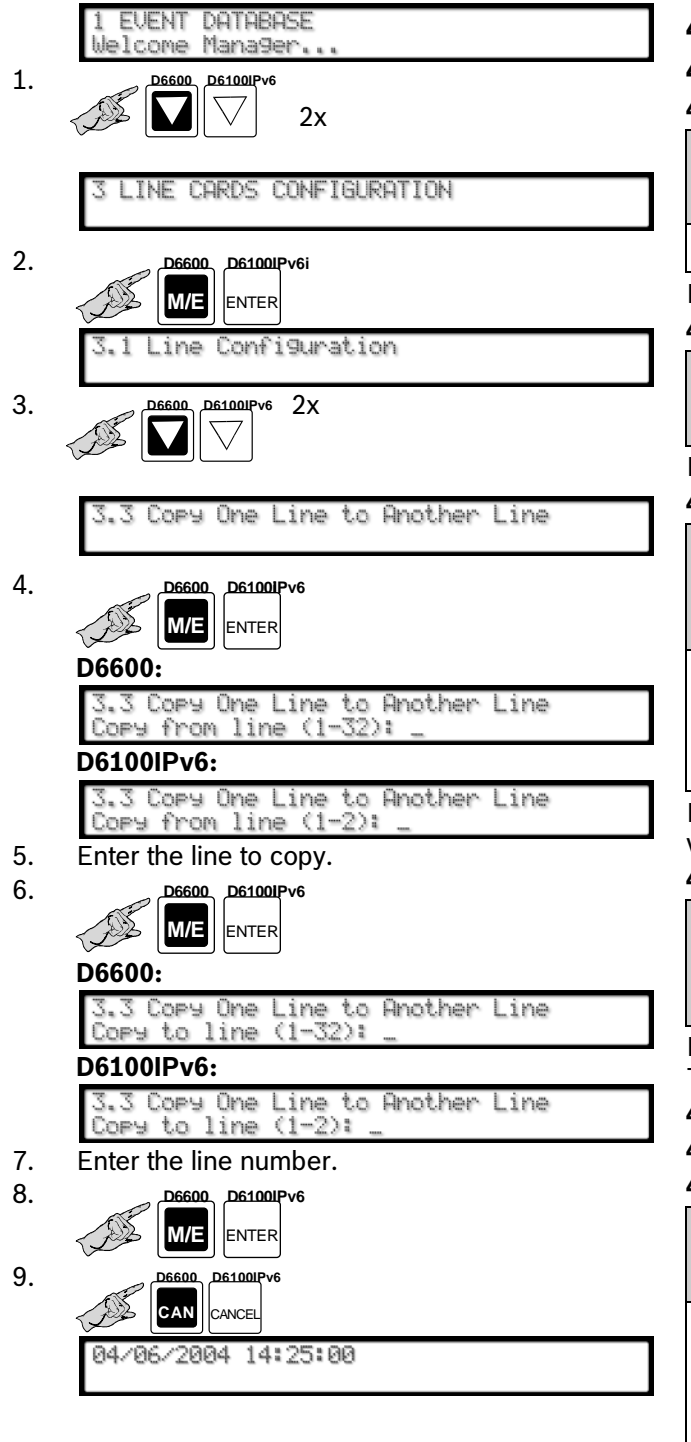

# 4.0 Host Programming

- 4.1 Programming Password (Reserved)
- 4.2 Host Phone Number (Reserved)
- 4.3 Modem Ready to Receive (Reserved)
- 4.4 Dialing (Reserved)
- 4.5 Parameters

#### 4.5.1 COM4 Baud Rate

| Def  | ault:    | 9 |  |
|------|----------|---|--|
| Sele | ections: | 9 |  |
| 9    | 38400    |   |  |

Fixed value.

#### 4.5.2 COM4 Data Bit

| Default:    | 8 |  |
|-------------|---|--|
| Selections: | 8 |  |

Fixed value.

#### 4.5.3 COM4 Parity

| Defau | lt:    | 0                           |
|-------|--------|-----------------------------|
| Selec | tions: | 0 to 2 (D6600)<br>0 (D6100) |
| 0     | None   |                             |
| 1     | Even   |                             |
| 2     | Odd    |                             |

For the D6600, set the parity for COM4. The D6100IPv6 value is fixed at 0.

#### 4.5.4 COM4 Stop Bit

| Default:    | 1                           |
|-------------|-----------------------------|
| Selections: | 1 or 2 (D6600)<br>1 (D6100) |

For the D6600, select the stop bit value for COM4. The D6100IPv6 value is fixed at 1.

4.5.5 Modem Selection (Reserved Feature)

#### 4.5.6 Reserved Feature

#### 4.5.7 RS-232 Firmware Programming Enable

| Defau | lt:                                    | 1                                  |
|-------|----------------------------------------|------------------------------------|
| Selec | tions:                                 | 0 or 1                             |
| 0     | Disables firmware<br>only parameter pr | programming, enables<br>ogramming. |
| 1     | Enables firmware<br>programming.       | and parameters                     |

#### 4.5.8 Remote Access Permission (Reserved Feature)

#### 4.5.9 RS-232 Direct Access Permission

| Defau | ılt:                     | 1          |  |
|-------|--------------------------|------------|--|
| Selec | tions:                   | 0 or 1     |  |
| 0     | Disable D6200 co         | onnection. |  |
| 1     | Enable D6200 connection. |            |  |

## 5.0 Firmware Version

#### 5.1 Checking CPU and Line Card Firmware Versions

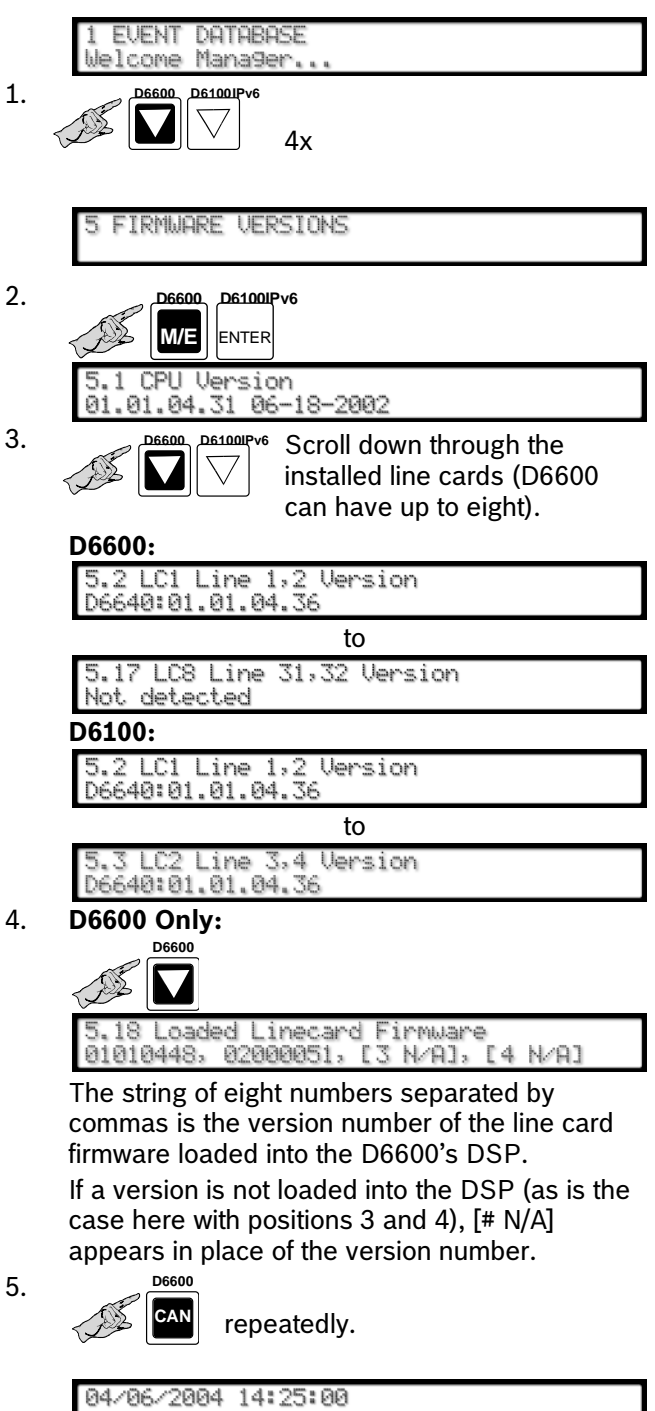

# 6.0 Network Configuration

For all references to the D6686, refer to the provided Installation Supplement for the specific model number of the Network Ethernet Module.

Customers ordering a D6100IPv6-01 receive a Model D6100IPv6 Communications Receiver/Gateway, and should refer to the *UL864 & UL1610 Installation Supplement* (P/N F01U134241) included with the product.

# 6.1 COM4 Network Adapter (D6600 only)

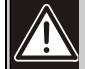

When COM4 is used to connect to a network adapter (*Menu Item 6.1.5 COM4 Network Adapter* must equal 1), program the following parameters. Parameters programmed in this section override other COM4 settings programmed in other sections. *Section 6.1* supports the D6600 only. It is reserved on the D1600IPv6.

611 COM/ Baud Bate

| Default: |         | 9 |  |
|----------|---------|---|--|
| Sele     | ctions: | 9 |  |
| 9        | 38400   |   |  |

This is a fixed value for the data transmission baud rate for COM4.

## 6.1.2 COM4 Data Bit

| Default:    | 8 |
|-------------|---|
| Selections: | 8 |

Fixed value.

#### 6.1.3 COM4 Parity

| Default: |                  | 0      |  |
|----------|------------------|--------|--|
| Sele     | ections:         | 0 to 2 |  |
| 0        | None             |        |  |
| 1        | Even             |        |  |
| 2        | Odd              |        |  |
| Sot th   | he narity for CO | MA     |  |

## Set the parity for COM4.

| 6.1.4 C  | CIM4 Stop B | Sit    |  |
|----------|-------------|--------|--|
| Default  | :           | 1      |  |
| Selectio | ons:        | 1 or 2 |  |
|          |             |        |  |

Select the stop bit value for COM4.

#### 6.1.5 COM4 Network Adapter

| Defau  | lt: (                                | 0                              |
|--------|--------------------------------------|--------------------------------|
| Select | tions:                               | 0 to 2                         |
| 0      | Disable COM4 Ne<br>connection (RS-23 | twork Adapter<br>32 to D6200). |
| 1      | Enable COM4 D6<br>connection.        | 680 Network Adapter            |
| 2      | Enable COM4 D6<br>connection.        | 682 Network Adapter            |
| 3      | Enable COM4 D6<br>connection.        | 686 Network Adapter            |

#### 6.1.6 COM4 Network Encryption Enabled

| Defa | ult:                 | 0                                |  |
|------|----------------------|----------------------------------|--|
| Sele | ctions:              | 0 or 1                           |  |
| 0    | Disable CO           | OM4 Network Encryption           |  |
| 1    | Enable CC            | nable COM4 Network Encryption    |  |
| 6.2  | COM1 Ne<br>(D6600)/N | twork Adapter<br>Network Adapter |  |

## (D6600)/Network Adapter (D6100IPv6)

| On a D6100IPv6, Section 6.2 is used   |
|---------------------------------------|
| only to configure a network adapter.  |
| On a D6600, Section 6.2 is used to    |
| conligure either a network adapter or |
| serial adapter.                       |

On aD6600, when the optional COM1 port is used for connecting to a network adapter, program the following parameters.

### 6.2.1 COM1 Baud Rate (D6600 only)

| Def         | ault: | 9 |  |
|-------------|-------|---|--|
| Selections: |       | 9 |  |
| 9           | 38400 |   |  |

This is a fixed value for the data transmission baud rate for COM1.

#### 6.2.2 COM1 Data Bit (D6600 only)

| Default:    | 8 |
|-------------|---|
| Selections: | 8 |

Fixed value.

#### 6.2.3 COM1 Parity (D6600 only)

| Defau | ılt:   | 0      |
|-------|--------|--------|
| Selec | tions: | 0 to 2 |
| 0     | None   |        |
| 1     | Even   |        |
| 2     | Odd    |        |

Set the parity for COM1.

#### 6.2.4 COM1 Stop Bit

| Default:    | 1      |
|-------------|--------|
| Selections: | 1 or 2 |

Select the stop bit value for COM1.

#### 6.2.5 Network Adapter

| Default: |                                                                      | 0                                  |  |
|----------|----------------------------------------------------------------------|------------------------------------|--|
| Selec    | ctions:                                                              | D6600: 0 to 3<br>D6100IPv6: 0 or 2 |  |
| 0        | Disable network a                                                    | dapter connection.                 |  |
| 1        | Enable network adapter connection for D6600 with D6680 or D6100IPv6. |                                    |  |
| 2        | Enable network adapter connection for D6600 with D6682 or D6100IPv6. |                                    |  |
| 3        | Enable network adapter connection for D6600 with D6686.              |                                    |  |
| 6 9 6    | Notwork Enorme                                                       | ion Enchlad                        |  |

#### 6.2.6 Network Encryption Enabled

| Default:                          |             | 0                      |
|-----------------------------------|-------------|------------------------|
| Sele                              | ections:    | 0 or 1                 |
| 0                                 | Disable COI | M1 Network Encryption. |
| 1 Enable COM1 Network Encryption. |             | 11 Network Encryption. |

### 6.3 Network Automation Connection

This section details connecting the D6600 or D6100IPv6 to the network using the COM4 port (D6600) or integrated Ethernet port (D6100IPv6).

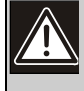

Parameters programmed in this section override other COM3 settings programmed in other sections.

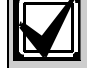

If the PC running the automation software is using DHCP to get an IP Address, the server might change the IP address. If this occurs, the automation software can no longer communicate with the receiver until the receiver is programmed with the new IP address assigned to the automation PC. To avoid this, use a static IP address for the PC running the automation software.

#### 6.3.1 IP Address

#### Selections:

[IPv4] xxx.xxx.xxx

[IPv6]

#### XXXX:XXXX:XXXX:XXXX:XXXX:XXXX:XXXX:XXXX

The IP Address of the computer running the automation software must be set to a unique value in order to distinguish it from other stations in the network.

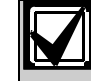

"UP" key"Δ" for ".", and "DOWN" key for ":"

#### 6.3.2 Port

| Default:    | 10000      |
|-------------|------------|
| Selections: | 1 to 65535 |

This entry is reserved unless a COM4 and/or a COM1 network adapter is enabled (*Section 6.1.5* or *Section 6.2.5* is not set to **0**) and Datagram 02 is enabled (*Section 6.8.6* is set to **1**). When this entry is available, set it to the port number of the computer running the automation software.

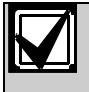

Typically, the port numbers 0 to 1023 are reserved in UNIX systems for specific applications. Use numbers ranging from 2000 to 30000 to avoid conflicts.

#### 6.3.3 Polling Interval

| Default:    | 30       |
|-------------|----------|
| Selections: | 0 to 255 |

Designate the polling interval in seconds to the automation software.

#### 6.3.4 Retry Number

| Default:    | 4      |
|-------------|--------|
| Selections: | 0 to 5 |

Select the number of retransmission attempts in case of communications trouble.

#### 6.3.5 ACK Wait

| Default:    | 04       |
|-------------|----------|
| Selections: | 01 to 60 |

Enter the time (in seconds) the D6600 waits for the ACK message from the automation software.

#### 6.3.6 Network Automation Output Format

| Default | t:                                                                                                    | 0                                                                                                    |
|---------|----------------------------------------------------------------------------------------------------|----------------------------------------------------------------------------------------------------|
| Selecti | ons:                                                                                                    | 0 to 2                                                                                                    |
| 0       | Disable network                                                                                                    | automation output.                                                                                                    |
| 1       | D6500 Mode automation output.                                                                                                    |                                                                                                    |
| 2       | Bosch SIA Mode                                                                                                    | e automation output.                                                                                                    |
|         | If after selecting<br>you decide to di<br>0), reboot the re<br>operations.<br>Selection 0 com<br>automation outp<br>6.3.7 Device is s | an automation output,<br>sable automation (select<br>eceiver for proper<br>apletely disables<br>out when <i>Menu Item</i><br>set to 1. |

#### 6.3.7 Device

| Defau | ılt:                          | 2             |  |
|-------|-------------------------------|---------------|--|
| Selec | tions:                        | 1 or 2        |  |
| 1     | Use Network                   | k Automation. |  |
| 2     | 2 Use COM3 RS-232 automation. |               |  |
|       |                               |               |  |

*Menu Item 6.3.7* must be set to 1 to use network automation

### 6.4 D6200 Network Connection

Connect the D6200 software to the network through the D6600 COM4 or COM1 port or the D6100IPv6 Ethernet port.

One receiver can communicate with three different PCs running the D6200 Programmer Software.

#### 6.4.1 IP Address 1

Selections: [IPv4] xxx.xxx.xxx.xxx [IPv6]

XXXX:XXXX:XXXX:XXXX:XXXX:XXXX:XXXX

This entry is the first IP Address of the computer running the D6200 software. Set the IP Address to a unique value to distinguish it from other stations in the network. This value must match the D6200 software network settings.

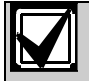

"UP" key" $\Delta$ " for ".", and "DOWN" key for ":"

#### 6.4.2 IP Address 2

#### Selections:

[IPv4] xxx.xxx.xxx

[IPv6]

#### XXXX:XXXX:XXXX:XXXX:XXXX:XXXX:XXXX:XXXX

This entry is the second IP Address of the computer running the D6200 software. Set the IP Address to a unique value to distinguish it from other stations in the network. This value must match the D6200 software network settings.

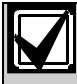

"UP" key" $\Delta$ " for ".", and "DOWN" key for

#### 6.4.3 IP Address 3

Selections:

[IPv4] xxx.xxx.xxx.xxx

[IPv6]

XXXX:XXXX:XXXX:XXXX:XXXX:XXXX:XXXX:XXXX

This entry is the third IP Address of the computer running the D6200 software. Set the IP Address to a unique value to distinguish it from other stations in the network. This value must match the D6200 software network settings.

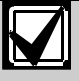

(Important Note)"UP" key"Δ" for ".", and "DOWN" key for ":"

#### 6.4.4 Reserved

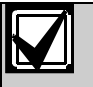

Section 6.4.4 is reserved in Firmware version 1.32 and later.

Typically, the port numbers 0 to 1023 are reserved in UNIX systems for specific applications. Use numbers ranging from 2000 to 30000 to avoid conflicts.

#### 6.4.5 Network Programming Enable

| Defa      | ult:                          | 1                     |
|-----------|-------------------------------|-----------------------|
| Selec     | ctions:                       | 0 or 1                |
| 0         | Disable network               | programming.          |
| 1         | 1 Enable network programming. |                       |
| l la a th | a D6200 ta pragra             | m the DEEOO/DE1001Due |

Use the D6200 to program the D6600/D6100IPv6 CPU, line card and other network communication parameters through the network connection.

#### 6.4.6 Login Password

| Default:    | (blank)                                 |
|-------------|-----------------------------------------|
| Selections: | XXXXXXXXXXXXXXXXXXXXXXXXXXXXXXXXXXXXXXX |

This password is a string from 8 to 16 characters.

If a password is entered here, the D6200 can connect to the receiver from any PC and location as long as the D6200 PC has this password entered in it. If this field is (blank), this function will be disabled in the receiver and D6200 workstations can only connect if the static IP Address of the workstation is in the receiver.

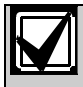

Password is case sensitive.

## 6.5 Network Printer (Reserved)

Section 6.5 is reserved.

### 6.6 Event 3-1 OR 4-1

The D6200 Programming Software can program only Events 3-1 and 4-1. *Table 13* shows programmed event codes and corresponding descriptions.

| Table 13: Event 3-1 or 4-1 (Network<br>Configuration) |                                  |   |
|-------------------------------------------------------|----------------------------------|---|
|                                                       |                                  |   |
| Event Code                                            | Description                      |   |
| А                                                     | ALARM                            |   |
| R                                                     | RESTORE                          |   |
| 0                                                     | OPEN                             |   |
| С                                                     | CLOSE                            | _ |
| Т                                                     | TROUBLE                          |   |
|                                                       | CANCEL                           |   |
| Other                                                 |                                  |   |
| 6.6.1 Event 3-1 –                                     | Digit 0                          | _ |
| Default:                                              | А                                |   |
| Selections:                                           | 0 to 9, A to Z, or \             |   |
| Refer to Table 13 for                                 | details.                         |   |
| 6.6.2 Event 3-1 -                                     | Digit 1                          |   |
| Default:                                              | Α                                |   |
| Selections: 0 to 9, A to Z, or \                      |                                  |   |
| Refer to Table 13 for                                 | details.                         |   |
| 6.6.3 Event 3-1 -                                     | Digit 2                          |   |
|                                                       |                                  |   |
|                                                       |                                  |   |
| Selections:                                           | Selections: 0 to 9, A to Z, or \ |   |
| Refer to Table 13 for                                 | details.                         |   |
| 6.6.4 Event 3-1 -                                     | Digit 3                          |   |
| Default: A                                            |                                  |   |
| Selections: 0 to 9, A to Z, or \                      |                                  |   |
| Refer to Table 13 for                                 | details.                         |   |

#### 6.6.5 Event 3-1 – Digit 4

| Default:                                                                                                    | Α                                                                                                    |
|----------------------------------------------------------------------------------------------------|----------------------------------------------------------------------------------------------------|
| Selections:                                                                                                    | 0 to 9, A to Z, or \                                                                                                    |
| Refer to <i>Table 13</i> for detai<br>6.6.6 Event 3-1 – Digit                                                                                                    | ils.<br><b>5</b>                                                                                                    |
| Default:                                                                                                    | Α                                                                                                    |
| Selections:                                                                                                    | 0 to 9, A to Z, or \                                                                                                    |
| Refer to <i>Table 13</i> for detai<br>6.6.7 Event 3-1 – Digit                                                                                                    | ils.<br>6                                                                                                    |
| Default:                                                                                                    | Α                                                                                                    |
| Selections:                                                                                                    | 0 to 9, A to Z, or \                                                                                                    |
| Refer to <i>Table 13</i> for detai<br>6.6.8 Event 3-1 – Digit                                                                                                    | ils.<br>7                                                                                                    |
| Default:                                                                                                    | Α                                                                                                    |
| Selections:                                                                                                    | 0 to 9, A to Z, or \                                                                                                    |
| Refer to <i>Table 13</i> for detai<br>6.6.9 Event 3-1 – Digit                                                                                                    | ils.<br>9                                                                                                    |
| Default:                                                                                                    | Α                                                                                                    |
| Selections:                                                                                                    | 0 to 9, A to Z, or \                                                                                                    |
| Refer to <i>Table 13</i> for detai<br>6.6.10 Event 3-1 – Digit                                                                                                    | ls.<br>9                                                                                                    |
| Default                                                                                                    |                                                                                                    |
| Default:                                                                                                    | A                                                                                                    |
| Selections:                                                                                                    | A<br>0 to 9, A to Z, or \                                                                                                    |
| Selections:<br>Refer to <i>Table 13</i> for detai<br>6.6.11 Event 3-1 – Digit                                                                                                    | A<br>0 to 9, A to Z, or \<br>ils.<br>A                                                                                                    |
| Selections:<br>Refer to <i>Table 13</i> for detai<br>6.6.11 Event 3-1 – Digit<br>Default:                                                                                                    | A<br>0 to 9, A to Z, or \<br>ils.<br>A<br>A                                                                                                    |
| Selections:<br>Refer to <i>Table 13</i> for detai<br>6.6.11 Event 3-1 – Digit<br>Default:<br>Selections:                                                                                                    | A<br>0 to 9, A to Z, or \<br>ils.<br>A<br>A<br>0 to 9, A to Z, or \                                                                                                    |
| Selections:<br>Refer to <i>Table 13</i> for detai<br>6.6.11 Event 3-1 – Digit<br>Default:<br>Selections:<br>Refer to <i>Table 13</i> for detai<br>6.6.12 Event 3-1 – Digit                                                                                                    | A<br>0 to 9, A to Z, or \<br>ils.<br>A<br>A<br>0 to 9, A to Z, or \<br>ils.<br>B                                                                                                    |
| Selections:<br>Refer to <i>Table 13</i> for detai<br>6.6.11 Event 3-1 – Digit<br>Default:<br>Selections:<br>Refer to <i>Table 13</i> for detai<br>6.6.12 Event 3-1 – Digit<br>Default:                                                                                                    | A<br>0 to 9, A to Z, or \<br>ils.<br>A<br>0 to 9, A to Z, or \<br>ils.<br>B<br>0                                                                                                    |
| Selections:<br>Refer to <i>Table 13</i> for detail<br>6.6.11 Event 3-1 – Digit<br>Default:<br>Selections:<br>Refer to <i>Table 13</i> for detail<br>6.6.12 Event 3-1 – Digit<br>Default:<br>Selections:                                                                                                    | A<br>0 to 9, A to Z, or \<br>ils.<br>A<br>0 to 9, A to Z, or \<br>ils.<br>B<br>O<br>0 to 9, A to Z, or \                                                                                                    |
| Selections:<br>Refer to Table 13 for detail<br>6.6.11 Event 3-1 – Digit<br>Default:<br>Selections:<br>Refer to Table 13 for detail<br>6.6.12 Event 3-1 – Digit<br>Default:<br>Selections:<br>Refer to Table 13 for detail<br>6.6.13 Event 3-1 – Digit                                                                                                    | A<br>0 to 9, A to Z, or \<br>ils.<br>A<br>0 to 9, A to Z, or \<br>ils.<br>B<br>0<br>0 to 9, A to Z, or \<br>ils.<br>C                                                                                                    |
| Selections:<br>Refer to <i>Table 13</i> for detail<br>6.6.11 Event 3-1 – Digit<br>Default:<br>Selections:<br>Refer to <i>Table 13</i> for detail<br>6.6.12 Event 3-1 – Digit<br>Default:<br>Selections:<br>Refer to <i>Table 13</i> for detail<br>6.6.13 Event 3-1 – Digit<br>Default:                                                                                                    | A<br>0 to 9, A to Z, or \<br>ils.<br>A<br>0 to 9, A to Z, or \<br>ils.<br>B<br>0<br>0 to 9, A to Z, or \<br>ils.<br>C<br>C                                                                                                    |
| Selections:<br>Refer to Table 13 for detai<br>6.6.11 Event 3-1 – Digit<br>Default:<br>Selections:<br>Refer to Table 13 for detai<br>6.6.12 Event 3-1 – Digit<br>Default:<br>Selections:<br>Refer to Table 13 for detai<br>6.6.13 Event 3-1 – Digit<br>Default:<br>Selections:                                                                                                    | A<br>0 to 9, A to Z, or \<br>ils.<br>A<br>0 to 9, A to Z, or \<br>ils.<br>B<br>0<br>0 to 9, A to Z, or \<br>ils.<br>C<br>C<br>0 to 9, A to Z, or \                                                                               |
| Selections:<br>Refer to Table 13 for detail<br>6.6.11 Event 3-1 - Digit<br>Default:<br>Selections:<br>Refer to Table 13 for detail<br>6.6.12 Event 3-1 - Digit<br>Default:<br>Selections:<br>Refer to Table 13 for detail<br>6.6.13 Event 3-1 - Digit<br>Default:<br>Selections:<br>Refer to Table 13 for detail<br>6.6.14 Event 3-1 - Digit                                                            | A<br>0 to 9, A to Z, or \<br>ils.<br>A<br>0 to 9, A to Z, or \<br>ils.<br>B<br>0<br>0 to 9, A to Z, or \<br>ils.<br>C<br>C<br>0 to 9, A to Z, or \<br>ils.<br>D                                                                  |
| Selections:<br>Refer to Table 13 for detail<br>6.6.11 Event 3-1 – Digit<br>Default:<br>Selections:<br>Refer to Table 13 for detail<br>6.6.12 Event 3-1 – Digit<br>Default:<br>Selections:<br>Refer to Table 13 for detail<br>6.6.13 Event 3-1 – Digit<br>Default:<br>Selections:<br>Refer to Table 13 for detail<br>6.6.14 Event 3-1 – Digit<br>Default:<br>Selections:<br>Refer to Table 13 for detail | A<br>0 to 9, A to Z, or \<br>ils.<br>A<br>0 to 9, A to Z, or \<br>ils.<br>B<br>0<br>0 to 9, A to Z, or \<br>ils.<br>C<br>C<br>0 to 9, A to Z, or \<br>ils.<br>C<br>1<br>1<br>1<br>1<br>1<br>1<br>1<br>1<br>1<br>1<br>1<br>1<br>1 |

Refer to Table 13 for details.

| 6.6.15 Event 3-1 – Dig                                              | it E                                             | 6.7.9 Event 4-2 – D                                                                                                    | Digit 8                                          |  |
|---------------------------------------------------------------------|--------------------------------------------------|----------------------------------------------------------------------------------------------------|--------------------------------------------------|--|
| Default:                                                            | R                                                | Default:                                                                                                    | Α                                                |  |
| Selections:                                                         | 0 to 9, A to Z, or \                             | Selections:                                                                                                    | 0 to 9, A to Z, or \                             |  |
| Refer to <i>Table 13</i> for details.<br>6.6.16 Event 3-1 – Digit F |                                                  | Refer to <i>Table 13</i> on page 44 for details.<br><b>6.7.10 Event 4-2 – Digit 9</b>                                                                                |                                                  |  |
| Default:                                                            | т                                                | Default:                                                                                                    | А                                                |  |
| Selections:                                                         | 0 to 9, A to Z, or ∖                             | Selections:                                                                                                    | 0 to 9, A to Z, or \                             |  |
| Refer to Table 13 on pag                                            | ge 44 for details.                               | Refer to Table 13 on p                                                                                                    | Refer to <i>Table 13</i> on page 44 for details. |  |
| 6.7 4-2 OR 4-3                                                      |                                                  | 6.7.11 Event 4-2 – Digit A                                                                                                    |                                                  |  |
| 6.7.1 Event 4-2 – Dig                                               | it 0                                             | Default:                                                                                                    | А                                                |  |
| Default:                                                            | Α                                                | Selections:                                                                                                    | 0 to 9, A to Z, or \                             |  |
| Selections:                                                         | 0 to 9, A to Z, or \                             | Refer to Table 13 on p                                                                                                    | bage 44 for details.                             |  |
| Refer to <i>Table 13</i> on page                                    | ge 44 for details.                               | 6.7.12 Event 4-2 – D                                                                                                    | Digit B                                          |  |
| 6.7.2 Event 4-2 – Dig                                               | it 1                                             | Default:                                                                                                    | А                                                |  |
| Default:                                                            | Α                                                | Selections:                                                                                                    | 0 to 9, A to Z, or \                             |  |
| Selections:                                                         | 0 to 9, A to Z, or \                             | Refer to Table 13 on p                                                                                                    | bage 44 for details.                             |  |
| Refer to <i>Table 13</i> on pag                                     | Refer to <i>Table 13</i> on page 44 for details. |                                                                                                    | Digit C                                          |  |
| 6.7.3 Event 4-2 – Dig                                               | jit 2                                            | Default:                                                                                                    | А                                                |  |
| Default:                                                            | Α                                                | Selections:                                                                                                    | 0 to 9, A to Z, or \                             |  |
| Selections: 0 to 9, A to Z, or \                                    |                                                  | Refer to <i>Table 13</i> on page 44 for details.                                                                                                    |                                                  |  |
| Refer to <i>Table 13</i> on page                                    | ge 44 for details.                               | 6.7.14 Event 4-2 – Digit D                                                                                                    |                                                  |  |
| 6.7.4 Event 4-2 – Dig                                               | it 3                                             | Default:                                                                                                    | А                                                |  |
| Default:                                                            | Α                                                | Selections:                                                                                                    | 0 to 9, A to Z, or \                             |  |
| Selections:                                                         | 0 to 9, A to Z, or \                             | Refer to Table 13 on                                                                                                    | bage 44 for details.                             |  |
| Refer to <i>Table 13</i> on pag                                     | ge 44 for details.                               | 6.7.15 Event 4-2 – D                                                                                                    | Digit E                                          |  |
| 6.7.5 Event 4-2 – Dig                                               | jit 4                                            | Default:                                                                                                    | А                                                |  |
| Default:                                                            | Α                                                | Selections:                                                                                                    | 0 to 9, A to Z, or \                             |  |
| Selections:                                                         | 0 to 9, A to Z, or \                             | Refer to Table 13 on page 44 for details.                                                                                                    |                                                  |  |
| Refer to <i>Table 13</i> on page                                    | ge 44 for details.                               | 6.7.16 Event 4-2 – Digit F                                                                                                    |                                                  |  |
| 6.7.6 Event 4-2 – Dig                                               | jit 5                                            | Default:                                                                                                    | А                                                |  |
| Default:                                                            | Α                                                | Selections:                                                                                                    | 0 to 9, A to Z, or \                             |  |
| Selections:                                                         | 0 to 9, A to Z, or \                             | Refer to Table 13 on p                                                                                                    | bage 44 for details.                             |  |
| Refer to <i>Table 13</i> on page 44 for details.                    |                                                  | 6.8 Global Par                                                                                                    | ameters                                          |  |
| 6.7.7 Event 4-2 – Digit 6                                           |                                                  | 6.8.1 C900 Fallbac                                                                                                    | k Reminder                                       |  |
| Default:                                                            | Α                                                | Default:                                                                                                    | 1                                                |  |
| Selections:                                                         | 0 to 9, A to Z, or \                             | Selections:                                                                                                    | 0 or 1                                           |  |
| Refer to Table 13 on pag                                            | ge 44 for details.                               | Set this option to 1 to generate a reminder message<br>to the printer and automation software every 30 min<br>the C900 is in Fallback Mode until the C900 returns to |                                                  |  |
| 6.7.8 Event 4-2 – Dig                                               | ;it 7                                            |                                                                                                    |                                                  |  |
| Default:                                                            | Α                                                | the Intercept Mode. T                                                                                                    | he C900 must be in the                           |  |
| Selections:                                                         | 0 to 9, A to Z, or \                             | Intercept Mode for network communication.                                                                                                    |                                                  |  |

Refer to Table 13 on page 44 for details.

#### 6.8.2 Substitution Monitor

| Default: | 3                                                                                                    |
|----------|----------------------------------------------------------------------------------------------------|
| Selectio | ns: 0 to 9                                                                                                    |
| 0        | Use to disable the Substitution monitor<br>and <i>Menu Item</i> 6.8.3 <i>Disable Account by</i><br><i>Substitution</i> . |
| 1 to 9   | Number of consecutive error packages sent before a Substitution Alarm event is generated.                                |

Programming the substitution monitor allows the D6600/D6100IPv6 to identify whether an alarm is real or a trick by someone sending a recording of a valid control panel signal.

#### 6.8.3 Disable Account by Substitution

| Default:  | 20                    |
|-----------|-----------------------|
| Selection | ns: 0 to 99           |
| 0         | Disable this function |
| 1 to 10   | 10 times              |
| 11 to 99  | Selected times        |

Use this option to automatically disable the trouble accounts after the selected number of consecutive error packages is received. This prevents attacks by continuously sending invalid packages to the central station.

#### 6.8.4 Virtual Account Replacement

| Defa  | ult:                                           | 1                                                                                                    |  |  |
|-------|------------------------------------------------|----------------------------------------------------------------------------------------------------|--|--|
| Selec | ctions:                                        | 0 to 2                                                                                                    |  |  |
| 0     | Disable V                                      | irtual Account Replacement                                                                                                    |  |  |
| 1     | Enable V<br>for events<br>D6600/D<br>account ( | hable Virtual Account replacement only<br>revents generated by the<br>6600/D6100IPv6 firmware, such as<br>count Comm Restore/Comm Fail events. |  |  |
| 2     | Enable V<br>network e                          | rtual Account Replacement for all<br>events                                                                                                    |  |  |
|       |                                                |                                                                                                    |  |  |

#### 6.8.5 Network Naming Convention (NNC) Enabled

| Defau  | lt:           | 1      |  |
|--------|---------------|--------|--|
| Select | tions:        | 0 or 1 |  |
| 0      | Disable NNC M | ode    |  |
| 1      | Enable NNC Mo | ode    |  |

NNC Mode allows the field devices (control panels with a C900, DX4020, or D9133) to operate over the network without assigning a static IP address to the device. The D9412G/D7412G/D7212G/D9412/ D7412/D9112/D7212 Control Panels with a D9133/DX4020 use the Area 1 account number (up to eight digits) to identify the control panel's location on the network. Any dialer with a C900 (version 1.10 or later) uses a hard-coded eight-digit serial number from the C900 to identify its location on the network. This is necessary if multiple field devices must

communicate through a single firewall to a D6600/D6100IPv6.

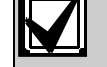

This option can be enabled (1) only when the D6600/D6100IPv6 works in NNC Mode. *Menu Item* 6.8.5 must be set to a 1.

*Menu Items 6.3.2* and *6.4.4* must be enabled to allow port input.

#### 6.8.6 Reserved

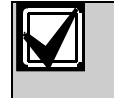

The Datagram Type field is no longer used starting with D6200 v2.00 and higher and the associated receiver software versions.

#### 6.8.7 Output for Modem II/III Formats

| Defau  | lt:                                              | 0                                      |  |
|--------|--------------------------------------------------|----------------------------------------|--|
| Select | tions:                                           | 0 or 1                                 |  |
| 0      | Sends a norm                                     | al D6500 Mode output to the<br>ftware. |  |
| 1      | Sends the S protocol to the automation software. |                                        |  |

This option provides an extended S protocol in the D6500 Mode so all Modem II and Modem IIIa<sup>2</sup> messages can be sent in SIA format to automation. Refer to the *D6600/D6100IPv6 Computer Interface Manual* (P/N: 4998122703) for S protocol in D6500 Mode.

# 7.0 Database Configuration

Bosch recommends using the D6200 for adding, deleting, or modifying the account database.

## 7.1 Add or modify an account

[ENTER] Input NNC Account: \_\_\_\_\_ [1][2][3][4][5][6]

[ENTER]

#### 7.1.1 Virtual Account Number

Current Setting [0][0][0]

New Value: \_\_\_\_\_

[1][2][3][4]

[ENTER]

## 7.1.2 Enable Communication

Current Setting [1]

New Value [0]..[1]:

#### [1] [ENTER]

## 7.1.3 Poll Rate

Current Setting [7][5] New Value [0]...[1275]

7.1.4 ACK Wait

### Current Setting [15]

7.1.5 Virtual Line Number

Current Setting [0]

#### 7.1.6 Priority

7.1.7 Virtual Receiver Number

Current Setting [0]

7.1.8 Resync Key for Anti-Sub

Current Setting [1]

7.1.9 Time Sync Enable

Current Setting [0]

- 7.2 Delete an Account
- 7.3 View Account Status

# 8.0 Registered Accounts

Shows the maximum number of accounts and the current number of accounts in the D6600/D6100IPv6.

## 9.0 Exit Menu

Exits the receiver from the menu options and returns the receiver to normal operation.

# **Appendix A: Important Information**

| Table 14: Important Information |                     |  |                     |  |
|---------------------------------|---------------------|--|---------------------|--|
|                                 |                     |  |                     |  |
| <b>Receiver Number:</b>         |                     |  |                     |  |
| Line Phone<br>Numbers and       | Slot 1/Line 1 (L01) |  | Slot 5/Line 1 (L17) |  |
| Other Notes:                    | Slot 1/Line 2 (L02) |  | Slot 5/Line 2 (L18) |  |
|                                 | Slot 1/Line 3 (L03) |  | Slot 5/Line 3 (L19) |  |
|                                 | Slot 1/Line 4 (L04) |  | Slot 5/Line 4 (L20) |  |
|                                 | Slot 2/Line 1 (L05) |  | Slot 6/Line 1 (L21) |  |
|                                 | Slot 2/Line 2 (L06) |  | Slot 6/Line 2 (L22) |  |
|                                 | Slot 2/Line 3 (L07) |  | Slot 6/Line 3 (L23) |  |
|                                 | Slot 2/Line 4 (L08) |  | Slot 6/Line 4 (L24) |  |
|                                 | Slot 3/Line 1 (L09) |  | Slot 7/Line 1 (L25) |  |
|                                 | Slot 3/Line 2 (L10) |  | Slot 7/Line 2 (L26) |  |
|                                 | Slot 3/Line 3 (L11) |  | Slot 7/Line 3 (L27) |  |
|                                 | Slot 3/Line 4 (L12) |  | Slot 7/Line 4 (L28) |  |
|                                 | Slot 4/Line 1 (L13) |  | Slot 8/Line 1 (L29) |  |
|                                 | Slot 4/Line 2 (L14) |  | Slot 8/Line 2 (L30) |  |
|                                 | Slot 4/Line 3 (L15) |  | Slot 8/Line 3 (L31) |  |
|                                 | Slot 4/Line 4 (L16) |  | Slot 8/Line 4 (L32) |  |
| Phone Line<br>Repair:           |                     |  |                     |  |
| Monitoring<br>Facility Manager: |                     |  |                     |  |

**Bosch Security Systems, Inc.** 130 Perinton Parkway Fairport, NY, 14450 USA

www.boschsecurity.com

 $\ensuremath{\mathbb{C}}$  Bosch Security Systems, Inc., 2012

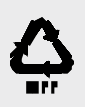

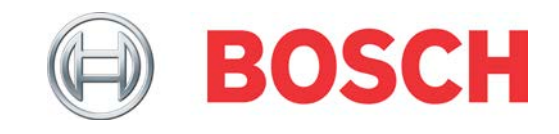